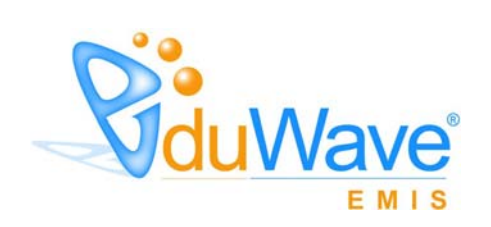

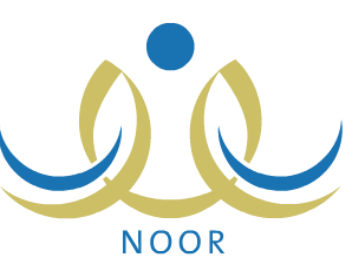

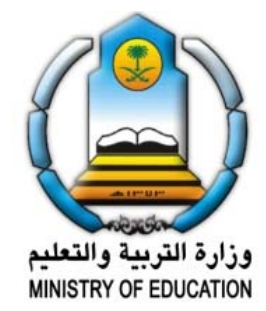

EduWave v2.7 (EMIS Edition)

-

" EduWave v2.7 (EMIS Edition) (Software License Agreement)

.

#### (Non Disclosure Agreement)

.

.

.

(EduWave) .(Integrated Technology Group-ITG)

.

.

©

(Wave)

(EduWave EMIS Edition)

.

.

•

## قائمة المحتويات

|       |   | • |
|-------|---|---|
|       |   |   |
|       | - | - |
|       | - | - |
|       |   |   |
|       | - | - |
|       | - | - |
|       |   |   |
|       | - | - |
|       | - | - |
|       | - | - |
|       |   |   |
|       | - | - |
|       | - | - |
|       | - | - |
|       |   |   |
|       | - | - |
|       | - | - |
| -     | - |   |
| <br>- | - |   |
| <br>- | - |   |
| <br>- | - |   |
| <br>- | - |   |
| <br>- | - |   |
|       |   |   |
|       |   |   |
|       |   |   |
|       | - | - |
|       | - | - |
|       | - | - |
|       |   | • |

. .

: : : : . .

: . : . .

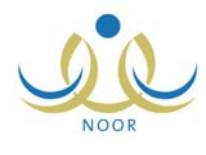

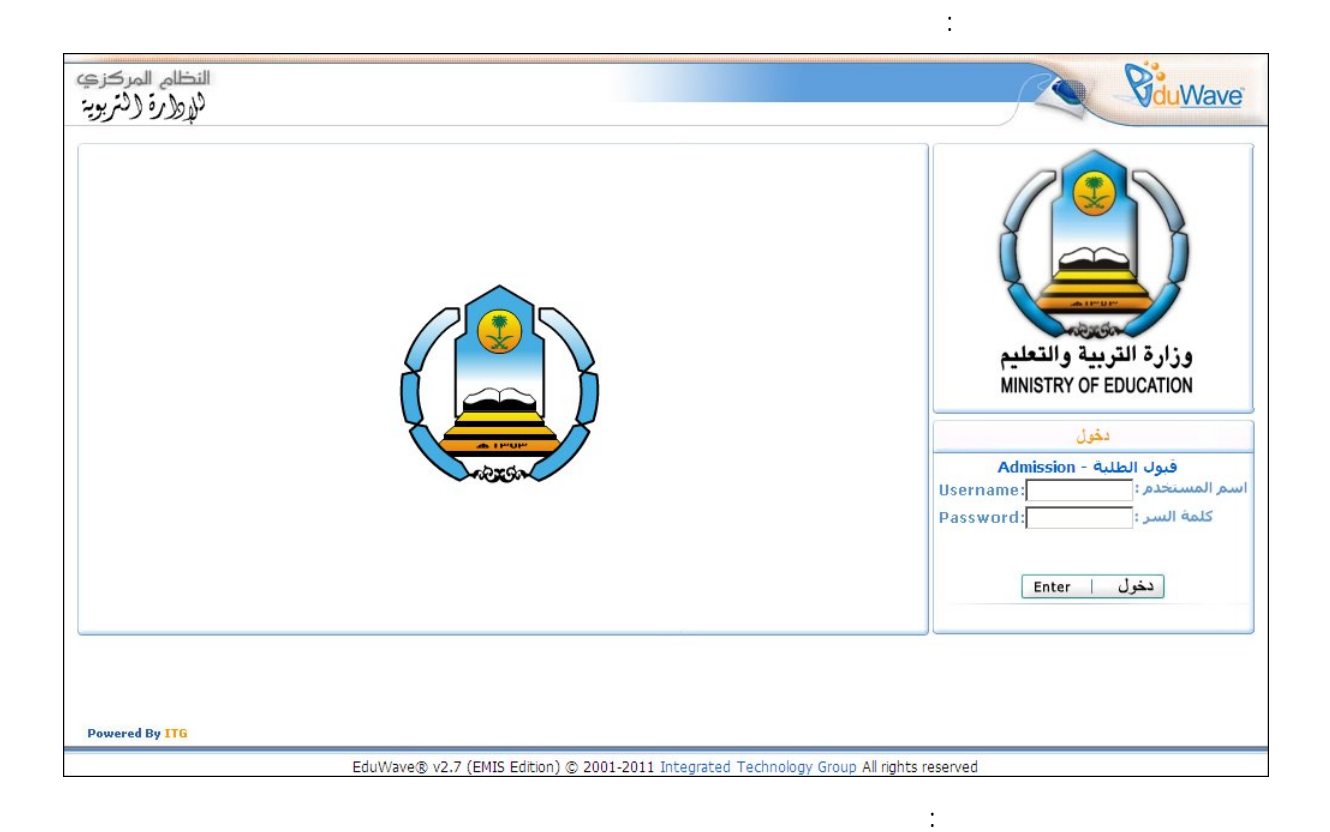

.

.

.

( )

.

:

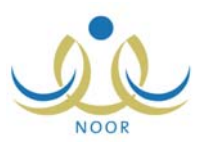

:

п

.

.

н

| النظام المركزة   | لقاسم                             | أهلا: تامر ا    | <b>B</b> duWave |
|------------------|-----------------------------------|-----------------|-----------------|
| ינגפונים עריתיני | بةً إ التقريم إ مساعدة إ خرارج    | الصفحة الرئيس   |                 |
|                  | مشرف في إدارة تطيم - إدارة البنين | الصفحة الرنيسية | يل المستخدم     |
|                  |                                   |                 | ناتي الشخصية    |
|                  |                                   |                 | قارير           |
|                  |                                   |                 | بات التسجيل     |
|                  |                                   |                 | عدادات          |
|                  |                                   |                 | سجيل            |
|                  |                                   |                 | دارس            |
|                  |                                   |                 | یل ملف مستخدم   |
|                  |                                   |                 | وج              |
|                  |                                   |                 |                 |
|                  |                                   |                 |                 |
|                  |                                   |                 |                 |
|                  |                                   |                 |                 |
|                  |                                   |                 |                 |
|                  |                                   |                 |                 |
|                  |                                   |                 |                 |
|                  |                                   |                 |                 |
|                  |                                   |                 |                 |

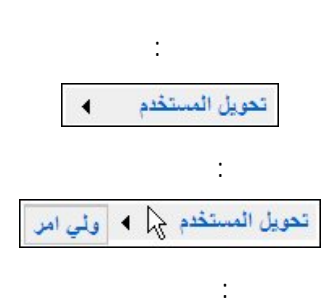

. .

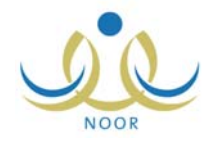

| النظام المرکز ۽<br>ک <sub>ار ک</sub> ار آن لگر پوي | اسم<br>۱                         | أملا : تامر الق | <b>V</b> duWave                              |
|----------------------------------------------------|----------------------------------|-----------------|----------------------------------------------|
| <i>5,5,5,</i> ,                                    | ا مسويع ا مساحد ا عرق<br>ولي اهر | الصفحة الرئيسية | وويل المستخدم ◄<br>بياناتي الشخصية<br>الطلاب |
|                                                    |                                  |                 | فروج                                         |
|                                                    |                                  |                 |                                              |
|                                                    |                                  |                 |                                              |
|                                                    |                                  |                 |                                              |
|                                                    |                                  |                 |                                              |

:

.

. .

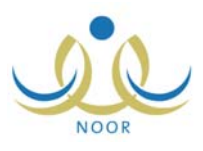

:

.

:

-

.

| i i i i i i i i i i i i i i i i i i i | ياتاتي الشخصية مشرف في إدارة تعليم - إدارة البنيز |        |
|---------------------------------------|---------------------------------------------------|--------|
|                                       |                                                   |        |
|                                       | م الكامل : تامر معتصم أشرف القاسم                 | الاس   |
|                                       | الهوية : ۳٤٥٣٣٤٣٤٣٤                               | رقم    |
|                                       | المستخدم : tamer1                                 | اسم    |
|                                       | خ المیلاد : ۱۹۸٤/۰۳/۱۴ ۱٤۰٤/۰۲/۱۲                 | تارين  |
|                                       | رة التعليمية : إدارة البنين                       | الإدار |
|                                       | س : ڈکر                                           | الجذ   |
|                                       | الملف : فعال                                      | حالة   |
|                                       | د الإلكتروني : tamer_alqasem@gmail.com            | البري  |
|                                       | ATTOEOTOET: UL                                    | الجو   |
|                                       | 97779.79.: 1.                                     | هاتة   |
|                                       | سية : ستودي                                       | الجذ   |
|                                       | لتغيير كلمة السر، انقر هنا.                       | 4      |
| تعديل                                 |                                                   |        |

|            | تغيير كلمة السر                          |
|------------|------------------------------------------|
|            | كلمة السر القديمة :                      |
|            | كلمة السر الجديدة :                      |
|            | تأكيد كلمة السر                          |
|            | ۲۰۰۰ لاستعراض أرشيف كلمات السر انقر هنا. |
|            | *) حقول إجبارية.                         |
| حفظ (الغاء |                                          |

| 1      | : | * كلمة السر الجديدة |
|--------|---|---------------------|
| متوسطة |   |                     |

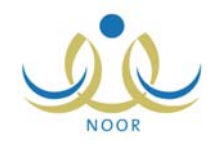

. (). .().

#### لاستعراض أرشيف كلمات السر انقر هنا.

| عرض صفحة قابلة للطبا | عة، انقر هنا. |                            |
|----------------------|---------------|----------------------------|
| بواسطة 🗖             | اسم المستخدم  | تاريخ الإنشاء              |
|                      | 1-11-2        | T. 11/. T/. A 15TT/. 5/. T |

### العرض صفحة قابلة للطباعة، انقر هنا."

| ارشيف كلمة السر                   |              |                   |
|-----------------------------------|--------------|-------------------|
| at share on the st                | القر هنا     | <b>A</b>          |
| تعرص الصفحة الاصلية،              |              |                   |
| لعرض الصعدة الاصلية».<br>بواسطة ٥ | اسم المستخدم | <br>تاريخ الإنشاء |

•

. (📥)

:

:

.

( )

.

لعرض الصفحة الأصلية، انقر هنا.

.

\_

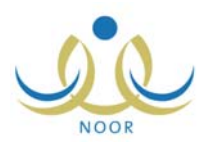

| Server 197                              |                                       |                   |
|-----------------------------------------|---------------------------------------|-------------------|
| ت الهوية                                |                                       |                   |
| جنسية                                   | ا سعودي                               |                   |
| قم جواز السفر                           | 050770 :                              |                   |
| قم السجل المدني                         | <b><i>TEOTTETETE</i></b> :            |                   |
| اريخ الهوية                             | :                                     |                   |
| اريخ انتهاء الإقامة                     |                                       |                   |
| نات الشفصية                             | ļ                                     |                   |
|                                         | الاسم بالعربية                        | الاسم بالإنجليزية |
| لاسم الأول                              | : تامر                                | TAMER             |
| سم الأب                                 | : معتصم                               | MOTASEM           |
| سم الجد                                 | : أَسَرِف                             | ASHRAF            |
| سم العائلة                              | القاسم                                | AL QASEM          |
| جنس                                     | : نکر                                 |                   |
| اريخ الميلاد                            | 18.8/.7/17 :                          | <b>Ta</b>         |
|                                         | 1925/.1/15                            |                   |
| كان الميلاد بالعربية                    | : الرياض                              |                   |
| كان الميلاد بالإنجليزية                 | Al Riadh :                            |                   |
| ديانة                                   | : الإسلام                             |                   |
| ية الدم                                 | : غیر محدد                            |                   |
| رع السكن                                | :<br>شقة                              |                   |
| لكية السكن                              | : ملكبة بالشراء                       |                   |
| حالة الاجتماعية                         | : أعزب                                |                   |
| ت الحساب                                |                                       |                   |
| سم الدخول                               | tamer1 :                              |                   |
| للغة                                    | : عربي                                |                   |
| ت الاتصال                               |                                       |                   |
| منطقة الإدارية                          | : الرياض                              |                   |
| مدينة                                   | : وادي الدواس                         |                   |
| نحي                                     | : مركز السليمانية                     |                   |
| شارع الرنيسي                            | :                                     |                   |
| لشارع الفرعي                            | :                                     |                   |
| قم المنزل                               | :                                     |                   |
| جوار                                    | :                                     |                   |
| ماتف (                                  | 97779.79.                             |                   |
| ماتف ۲                                  | 97777789.                             |                   |
| در ال (دانة بالتواصل)                   | 917 0101017                           |                   |
| (0-0-0-0) 0.0-                          | nor alaaam@amail.aam                  |                   |
| ېرېد ، ډېمېرومي<br>د د د ساله د ( احال) | nci_aiyasem@ymail.com                 |                   |
| لقوان الإنشروني (URL)                   |                                       |                   |
| عفوان                                   | : الرياض                              |                   |
| رمز البريدي                             | : 017                                 |                   |
| سندوق البريد                            | 1750 :                                |                   |
| فاكس                                    | ٤٦٥ :                                 |                   |
|                                         |                                       |                   |
| ت الحراق                                | • • • • • • • • • • • • • • • • • • • |                   |
| ت الحرى<br>مسمى الوظيفي                 | : مشرف في إدارة تعليم                 |                   |

:

(\*)

-

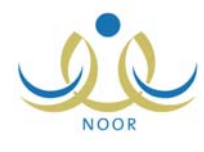

| 1277     | سنة : ٢ | -        |          | : محرم  | بهر : |
|----------|---------|----------|----------|---------|-------|
| محرم ۲۲۱ |         |          |          |         |       |
| الجمعة   | الخميس  | الأربعاء | الثلاثاء | الاثنين | الاحد |
|          | ٣       |          |          |         |       |
| 11       |         | ٩        | ٨        | v       | ٦     |
| ۱۸       | ١٧      | ١٦       | ١٥       | ١٤      | ۱۳    |
| ۲٥       | ٢٤      | ۲۳       | ۲۲       | ۲۱      |       |
|          |         |          | ۲۹       |         | ۲V    |
|          |         |          |          |         |       |

( ) .

.

.

.

.

.

.

.( ) .

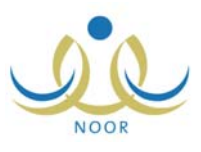

| مشرف في إدارة تعليم - إدارة البنين | ائتقارير |
|------------------------------------|----------|
| سجل الحضور والتأخير للطلبة         |          |
| ◄ تقرير المقاعد الشاغرة و المحجوزة |          |

:

.

.

| :                        | и и                                                        |
|--------------------------|------------------------------------------------------------|
|                          | لحضور والتأخير للطلبة 📃 مشرف في إدارة تعليم - إدارة البنين |
|                          | اختَن خصائص البحث المناسبة، ثم اصنط بحث.                   |
|                          | نظام الدراسة : اختر                                        |
| * نوع الحسم : اختر 🔻     |                                                            |
| اسم الطالب : لا يوجد     | إدارة التربية والتعليم : إدارة البنين                      |
|                          | المدرسة : اختر 🗸                                           |
|                          | الصف : لا يوجد                                             |
|                          | الفصل : لا يوجد 🔻                                          |
|                          |                                                            |
| * إلى تاريخ : [10,17,17] | من تاريخ : المرابعة الم                                    |

| •        |                      |
|----------|----------------------|
| : السلوك | * نوع الحسم          |
| : مخالفة | * نوع التقييم        |
|          | : السلوك<br>: مخالفة |

:

-

n

п

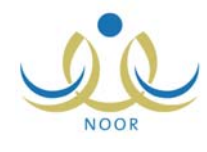

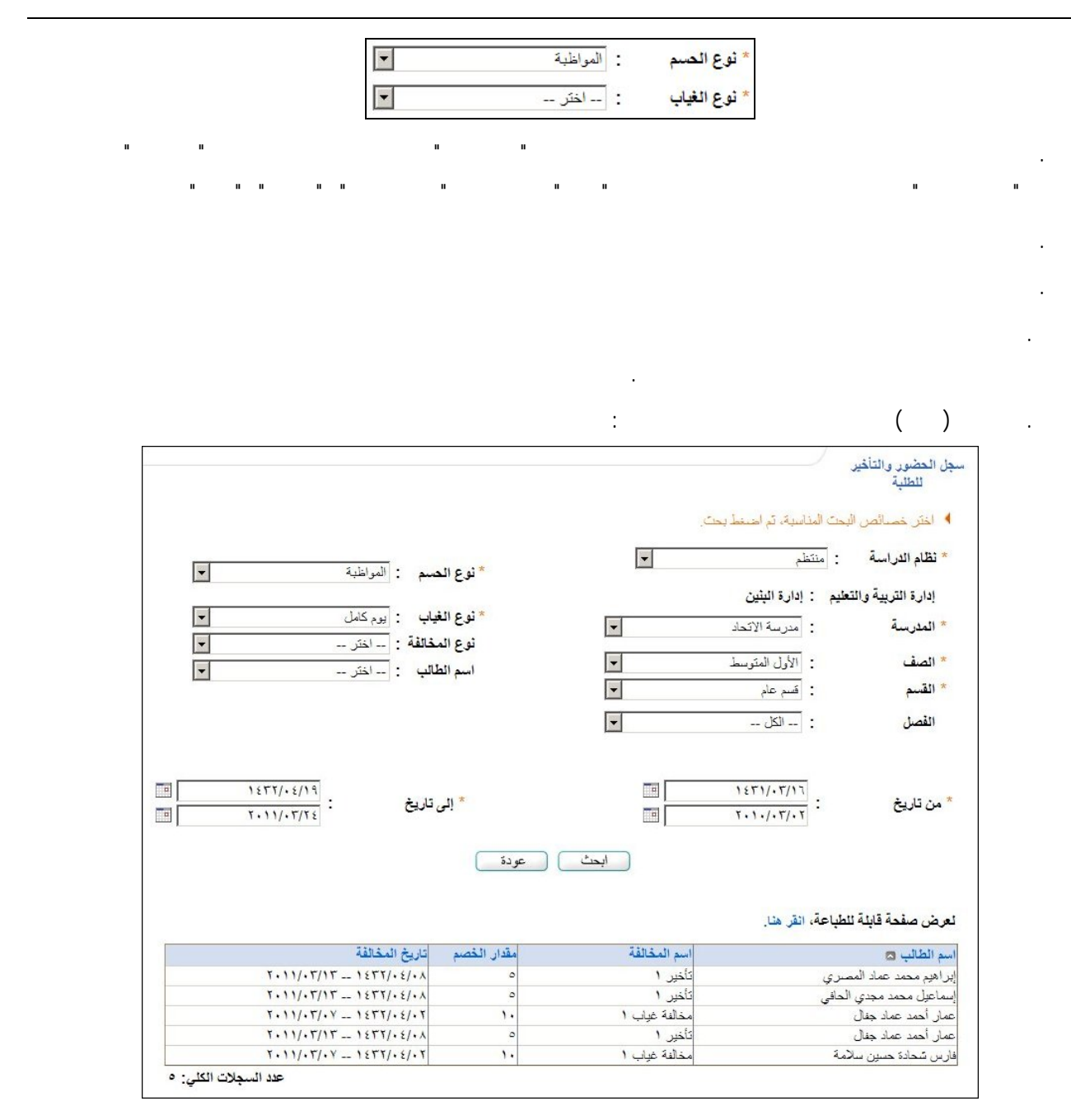

"لعرض صفحة قابلة للطباعة، انقر هنا."

u –

:

ш

. (៉)

:

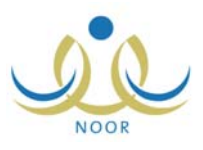

|   | م - إدارة البنين | رزة مشرف في إدارة تعليا | لمقاعد الشاغرة والمحجر |
|---|------------------|-------------------------|------------------------|
| • |                  | الکل                    | المدرسة                |
| • |                  | : الكل                  | الصف                   |
|   |                  |                         | (*) حقول إجبارية.      |

|                                                                                  |                                                          |                                              |                                                | 1                                                                                         | محدو ز ة                                   | التربية والتع<br>Istry of EDur<br>لماغرة و ال                | وزارة<br>cation<br>المقاعد الث                 | نربية والتغيم                                              | المعلقة العربية السعودية وزارة الة<br>إدارة البلين                                 |
|----------------------------------------------------------------------------------|----------------------------------------------------------|----------------------------------------------|------------------------------------------------|-------------------------------------------------------------------------------------------|--------------------------------------------|--------------------------------------------------------------|------------------------------------------------|------------------------------------------------------------|------------------------------------------------------------------------------------|
|                                                                                  |                                                          |                                              |                                                |                                                                                           |                                            | ~ ~                                                          |                                                |                                                            |                                                                                    |
| نسبة المقاء<br>المتاحة لغر<br>السعرديين                                          | نسية اشواغر                                              | عد لمقبولين<br>(غير سعرديين)                 | عد لمقبولين<br>(سعرديين)                       | هل لمية<br>الاعتباط<br>تشمل<br>المع رسز                                                   | عد مقاعد<br>الإحتياط                       | عدد المقاعد<br>المتاهة لغير<br>السعوديين                     | عد النتاعا<br>الشاغرة                          | رقم المدرسة                                                | اسم المدرسة                                                                        |
| نسبة لمقاع<br>المتاحة لغر<br>السعوديين<br>5.00 %                                 | ئىية ئشواغر<br>100.00 %                                  | عدد المقبولين<br>(غير سعرديين)<br>0          | عدد المقبرلين<br>(سعرديين)<br>0                | هل تعية<br>الاعتباط<br>تشعل<br>السعريون<br>تعم                                            | عد مقاعد<br>الاحتياط<br>10                 | عدد لمقاعد<br>المتاحة لغر<br>السعرديين<br>5                  | عدد المقاعد<br>الشاغرة<br>90                   | رقم المدرسة<br>S-544758                                    | ۔<br>اسم المٹرسة<br>مدرسة الطفل العربی                                             |
| نسبة المقاع<br>المتاحة لغر<br>السعوديين<br>5.00 %<br>9.33 %                      | ضية فشواغر<br>100.00 %<br>90.00 %                        | عد المقبولين<br>(غير سعرديين)<br>0<br>0      | عدد المتيرلين<br>(سعرديين)<br>0<br>15          | ط لنية<br>المتبط<br>تعط<br>معربين<br>نعم<br>نعم                                           | عدد مقاعد<br>الاحتياط<br>10<br>8           | عدد المقاعد<br>المتاحة لغر<br>السعوديين<br>5<br>14           | عدد المقاعد<br>الضاغرة<br>90<br>127            | رقم المدرسة<br>S-544758<br>S-458465                        | اسم المدرسة<br>مدرسة الطق العربى<br>الرائد العربى                                  |
| نسبة المقاع<br>المتحة لغر<br>السعرديين<br>5.00 %<br>9.33 %<br>18.80 %            | تىية ئشواغر<br>100.00 %<br>90.00 %<br>100.00 %           | عدد لمقرلين<br>(غر سعرديين)<br>0<br>0        | عدد المقبرلين<br>(سعرديين)<br>0<br>15<br>0     | هل تنبية<br>الاهتبط<br>تشمل<br>تسعريين<br>نعم<br>لا                                       | عدد مقاعد<br>الاحتياط<br>10<br>8<br>6      | عدد لمقاعد<br>المتاحة لغير<br>السعرميين<br>5<br>14<br>94     | عدد المقاعد<br>الشاغرة<br>90<br>127<br>500     | رقم المدرسة<br>S-544758<br>S-458465<br>S-545874            | اسم العربية<br>مدرية اطقل العربي<br>الراك العربي<br>مدرية الأنصار                  |
| نسبة المقاع<br>المتاحة لغر<br>السعوديين<br>5.00 %<br>9.33 %<br>18.80 %<br>0.00 % | تىپة قتورغر<br>100.00 %<br>90.00 %<br>100.00 %<br>0.00 % | عدد المقبولين<br>(غر سعرديين)<br>0<br>0<br>0 | عدد لمقيرلين<br>(سعوديين)<br>0<br>15<br>0<br>3 | هر تعبة<br>الاشتط<br>المتعلم<br>المعربين<br>المعربين<br>المعر<br>الا<br>الا<br>الا<br>الا | عدد مقاعد<br>الاحتياط<br>10<br>8<br>6<br>0 | عدد لمقاعد<br>المتاحة نغرر<br>السعريين<br>5<br>14<br>94<br>0 | عد النقاعد<br>الشاغرة<br>90<br>127<br>500<br>0 | رقم العربسة<br>S-544758<br>S-458465<br>S-545874<br>S-54685 | اسم الشرسية<br>مدرسة اطفل العربي<br>الراك العربي<br>مدرسة الأنصار<br>مدرسة الأنصار |

:

| I |     |   |  |
|---|-----|---|--|
| ( | -0- | ) |  |

.

.

.

.

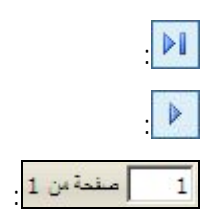

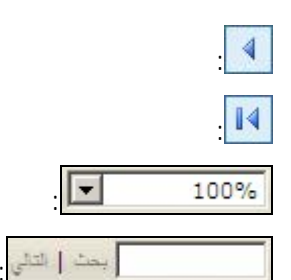

-

## (Enter)

.

.

.

:

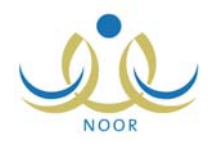

\_

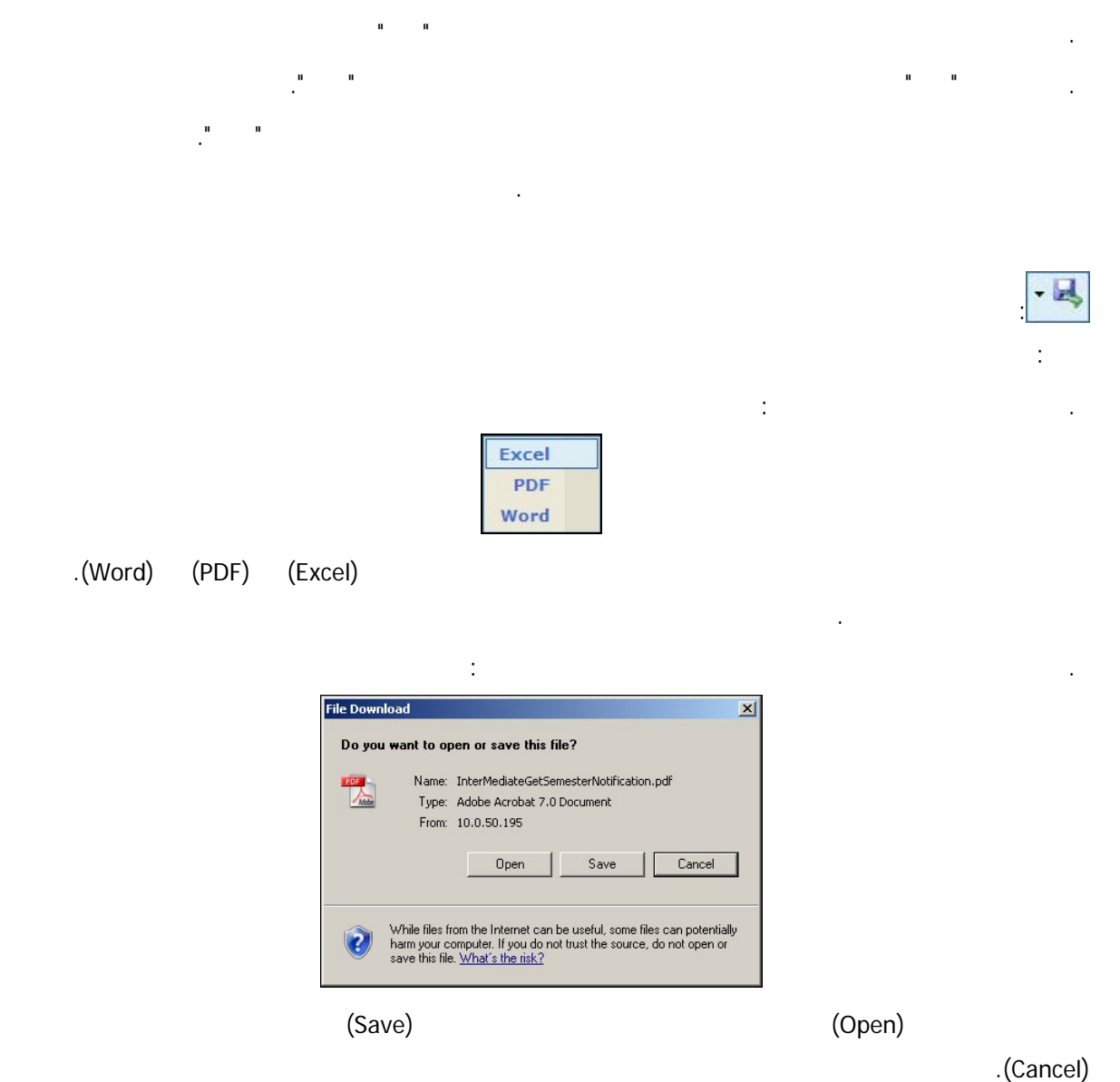

louncery

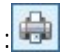

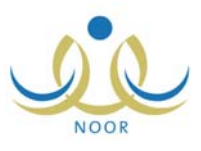

|   | مشرف في إدارة تعليم - إدارة البنين                   | استثناءات الخاصة بالطلبة |
|---|------------------------------------------------------|--------------------------|
|   |                                                      | حقول البحث               |
| - | : تم ارسال طلب الاستنناء الى مدير الاختبارات والقبول | حالة الطلب               |
|   | :                                                    | رقم الهوية               |
| - | : غیر محدد                                           | الجنسية                  |
| - | : غیر محدد                                           | القنة                    |
| - | : غیر محدد                                           | المدرسة                  |

•

•

ш

ш

.

( )

ш

н

-

п

|                                   |                           |                                              | رة تعليم - إدارة الْبِنْين              | الطلبة مشرف في إدا                     | لثاءات الخاصة ب     |
|-----------------------------------|---------------------------|----------------------------------------------|-----------------------------------------|----------------------------------------|---------------------|
|                                   |                           |                                              |                                         |                                        | حقول البحث          |
|                                   |                           | والقبول 💌                                    | الاستثناء الى مدير الاختبارات           | : تم ارسال طلب                         | حالة الطلب          |
|                                   |                           |                                              |                                         | :                                      | رقم الهوية          |
|                                   |                           | •                                            | -                                       | : غیر محدد -                           | الجنسية             |
|                                   |                           | •                                            | -                                       | : غیر محدد -                           | الفنة               |
|                                   |                           | <b>•</b>                                     | -                                       | : غیر محدد -                           | المدرسة             |
|                                   |                           | ابحث                                         |                                         | للطباعة، انقر هنا.                     | ض صفحة قابلة        |
|                                   |                           |                                              |                                         |                                        |                     |
| فيارات                            | بة الصف                   | اريخ الولادة المدرس                          | اسم ولي الأمر. ت                        | الاسم الرياعي 🖾                        | م الهوية            |
| <mark>خیارات</mark><br>قبول   رفض | ة الصف<br>الأول الإبتدائي | اريخ الولادة المدرسا<br>۲۰۰۰-۲۰۰۱ ۲۰۰۵،۰۰۱ ک | اسم ولي الأمر<br>تامر أحمد حسين خوران ا | الاسم الرياعي ◘<br>أحمد طه أحمد بر غال | م الهوية<br>totrott |

:

.

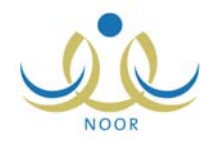

...

п

\_

| that atta                                 |                                    | : VI                                  | المراجع الحراج                              |                                  |         |                          |
|-------------------------------------------|------------------------------------|---------------------------------------|---------------------------------------------|----------------------------------|---------|--------------------------|
| م العلي<br>م                              |                                    | معبون من مدير 21 حد                   | بارات والعبون                               |                                  |         |                          |
| ريم انهويه<br>الحنسبة                     | :                                  | غد محدد                               |                                             |                                  |         |                          |
| الفنة                                     | :                                  | ۔۔ غیر محدد ۔۔                        |                                             |                                  |         |                          |
| المدرسة                                   | :                                  | غیر محدد                              |                                             | •                                |         |                          |
|                                           |                                    | Lia -                                 |                                             |                                  |         |                          |
| عرض صفحة قابلة ل<br>قم الهوية             | لطباعة، الق<br>الاسم ال            | ر<br>ریاعی 🖾                          | اسم ولي الأمر                               | تاريخ الولادة                    | المدرسة | الصف                     |
| عرض صفحة قابلة ل<br>قم الهوية<br>١٩٢٢٢٩٤٥ | لطباعة، الق<br>الاسم ال<br>أسامة س | د ــــ.<br>ریاعی ۵<br>میر تحسین بشناق | اسم <b>ولي الأمر</b><br>زيد صالح عوني الرشق | تاريخ الولادة<br>۲۰۰۰-۱٤۲٦/۰٤/۰۳ | المدرسة | المصف<br>الأول الإبتدائي |

.

•

|   |                        | :               |                    |        |
|---|------------------------|-----------------|--------------------|--------|
|   |                        |                 |                    |        |
|   | :                      |                 |                    |        |
| < |                        | ą               | قة على طلبات الطلب | المواف |
| 5 | أئت متأكد من الاستمرار | ة على الطلب، هل | سوف تتم الموافقة   |        |
|   |                        |                 |                    |        |
|   | N                      | نعر ا           |                    |        |
|   | <u> </u>               |                 |                    |        |

.

.

.

п

п

().

.

.

-

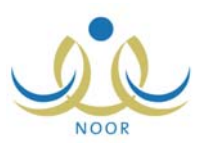

| :<br>الاستثناءات الخاصة بالطنبة مشرف في إدارة تعليم - إدارة البنين<br>* سبب الرفض : غير محدد ٢<br>* ملاحظات : |      |   |
|----------------------------------------------------------------------------------------------------|------|---|
| المعقول الجبارية.<br>حفظ عودة                                                                                 |      |   |
| :<br>المواققة على طلبات الطلبة<br>سوف يتم رفض الطلب، هل أنت متأكد من الاستمرار؟<br>نعم لا                     | ( )  |   |
|                                                                                                    | .( ) | • |
|                                                                                                    | ( )  |   |

:

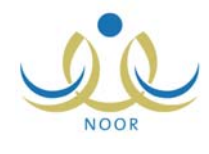

п

\_

| طلب التسجيل                  | برف في إدارة تغليم - إدارة البنين |                   |
|------------------------------|-----------------------------------|-------------------|
| ت المستخدم                   |                                   |                   |
| ات الهوية                    |                                   |                   |
| الجنسية                      | : سعودي                           |                   |
| بنسية الأم                   | : سعودى                           |                   |
| قم حواز السفر                | 02027777                          |                   |
| يقم السحل المدنى             | totioito :                        |                   |
|                              | 1551/.0/14                        |                   |
| ناريخ انتهاء الهوية          | 1.1./.0/11                        |                   |
| انات الشخصية للطالب/ الطالبة |                                   |                   |
|                              | الاسم بالعربية                    | الاسم بالإنجليزية |
| لاسم الأول                   | : أحمد                            | AHMAD             |
| سم الأب                      | : طه                              | TAHA              |
| سم الجد                      | : أحمد                            | AHMAD             |
| سم العائلة                   | برغل                              | BURGHAL           |
| الجنس                        | : نكر                             |                   |
| ناريخ الميلاد                | 1577/.7/10:                       |                   |
|                              | ۲۰/.۰/.٤                          |                   |
| لكان الولادة                 | المملكة العربية السعودية          |                   |
| مكان الميلاد بالعربية        | : الرياض                          |                   |
| مكان الميلاد بالإنجليزية     | Al Riadh :                        |                   |
| الديانة                      | الإسلام                           |                   |
| وع السكن                     | 43.5                              |                   |
| ىلى السكن<br>ىلكىة السكن     | المكرة التراء                     |                   |
| الحالة الاجتماعية            | اعرت                              |                   |
| ت السكن والإتصال             |                                   |                   |
| لمنطقة الإدارية              | : الرياض                          |                   |
| المدينة                      | : الرياض                          |                   |
| لحى                          | - لا يوجد                         |                   |
| لشارع الرنيسي                | -                                 |                   |
| لشارع الفرعي                 |                                   |                   |
| قد المنذل                    |                                   |                   |
| 100                          |                                   |                   |
|                              |                                   |                   |
| الهاتف ١                     | 11111.19                          |                   |
| لهاتف ۲                      | 97879++99 :                       |                   |
| الجوال (هاتف التواصل)        | + 977 -                           |                   |
| البريد الإلكتروثي            | hmad_burghal@yahoo.com :          |                   |
| لعنوان الإلكتروني (URL)      | :                                 |                   |
| لعنوان                       | الرياض                            |                   |
| لرمز البريدي                 | ٢٨٤                               |                   |
| مندوق البريد                 | 910 :                             |                   |
| القاكس                       | 100                               |                   |
| ض الأطفال                    |                                   |                   |
| درس في رياض الأطفال          | ▼ Y :                             |                   |
|                              |                                   |                   |

п

.( )

н

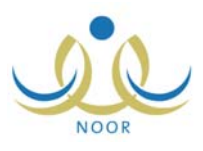

|                                  | •                          |           |
|----------------------------------|----------------------------|-----------|
| ة البنين                         | مشرف في إدارة تعليم - إدار | الإعدادات |
| عرض أعمار الطلاب للقبول حسب الصف | 4                          |           |
| أعداد الشواغر                    | 4                          |           |
| عرض إعدادات التسجيل              | 4                          |           |

.

:

| الصف<br>ض الإرشا                   | مىنىڭ ئىل مەربى مەربى مەربى<br>بادات، القر ھئا.                                               | بداره اليبين                                                       |                                                          |
|------------------------------------|-----------------------------------------------------------------------------------------------|--------------------------------------------------------------------|----------------------------------------------------------|
| البحث —                            |                                                                                               |                                                                    |                                                          |
| <u>_</u>                           |                                                                                               |                                                                    |                                                          |
| ف                                  |                                                                                               |                                                                    |                                                          |
| ف<br>سفحة قابا                     | بلة للطباعة، القر هنا.                                                                        |                                                                    |                                                          |
| ف<br>سفحة قابا<br>2                | بلة للطباعة، القر هنا.<br>أقل تاريخ ولادة                                                     | أكبر تاريخ ولادة                                                   | الخاصة بـ                                                |
| ف<br>سفحة قابا<br>م                | بلة للطباعة، القر هنا.<br>أقل تاريخ ولادة<br>۲۰۰۱/۱/۱۱ - ۱۲۲۱/۱۲/۱                            | أكبر تاريخ ولادة<br>۲۰۰۷/۰٦/۱۹ ــ ۲۰۰۷/۰٦/۱۹                       | الخاصة بـ<br>استثناءات طلبة رياض الأطفال                 |
| ف<br>سفحة قابا<br>بتدائى<br>بتدائى | بلة للطباعة، القر هنا.<br>أقل تاريخ ولادة<br>۲۰۰۱/۱۱/۱۲ - ۲۲۱/۱۲/۱۱<br>۲۰۰۵/۱۰/۱۲ - ۲۲۲/۱۲/۲۲ | أكبر تاريخ ولادة<br>۲۰۰۷/۰۱/۱۹ ۱۲۲۸/۰۰/۱۹<br>۲۰۰۶/۱۲/۲۹ ۱۲۲۷/۱۲/۰۹ | الخاصة بــ<br>استثناءات طلبة رياض الأطفال<br>الاستثناءات |

.

.

:

.

"لعرض صفحة قابلة للطباعة، انقر هنا."

-

:

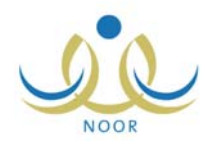

•

|                                   |                           | لأصلية، انقر هنا. | ض الصفحة ا  |
|-----------------------------------|---------------------------|-------------------|-------------|
| الخاصة ب                          | أكبر تاريخ ولادة          | أقل تاريخ ولادة   | ىف 🗠        |
| استتناءات طلبة رياض الأطفال       | T Y /. 7/. 1 12 TA/. 0/10 | 1                 | ل الإبتدائي |
| الاستتناءات                       | T++7/17/T+ 1277/17/+9     | 1                 | ل الإبتدائي |
| قبول الطلاب من خلال مدير. المدرسة | T 7/17/T 12TY/17/.9       | 1                 | ل الإبتدائي |

. (🖴)

и и

.

"لعرض الصفحة الأصلية، انقر هنا.".

:

| ۽ - إدارة البنين | اغر مشرف في إدارة تعليم                   | إدخال اعداد الشو                                    |
|------------------|-------------------------------------------|-----------------------------------------------------|
| v<br>v           | لتعليم : إدارة البنين<br>: اختر<br>: اختر | حقول البحث<br>إدارة التربية وا<br>المدرسة<br>* الصف |
|                  |                                           | (*) حقول إجباري                                     |
| ابحث عودة        |                                           |                                                     |

.

:

|       |   |   |   | • |
|-------|---|---|---|---|
| : ( ) | : | ( | ) |   |

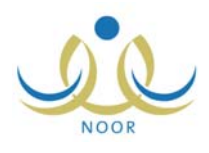

| نول البحث<br>در البحث                                                                 |                                              |                                                                                      |                                    |                                                                                             |                          |
|---------------------------------------------------------------------------------------|----------------------------------------------|--------------------------------------------------------------------------------------|------------------------------------|---------------------------------------------------------------------------------------------|--------------------------|
| إدارة التربية والتغليم : إدارة البنين<br>الدرسة                                       |                                              |                                                                                      |                                    |                                                                                             |                          |
| الصف · الأرار الانتراز                                                                | •<br>•                                       |                                                                                      |                                    |                                                                                             |                          |
|                                                                                       |                                              |                                                                                      |                                    |                                                                                             |                          |
| ) حقول إجبارية.                                                                       |                                              |                                                                                      |                                    |                                                                                             |                          |
| ··· 1·· 1·· 1·· 1··1·1                                                                | ابحث                                         | عودة                                                                                 |                                    |                                                                                             |                          |
| سْ صفحة قَابِلَة للطباعة، القر هنا.                                                   | ابحث                                         | عودة                                                                                 |                                    |                                                                                             |                          |
| ض صفحة قابلة للطباعة، القر هنا.<br>رسة 🛯                                              | ابحث<br>عدد المقاعد في<br>المدرسة            | عودة<br>عدد المقاعد<br>المضصمة لفيز نسبة ا                                           | نسبة الإهتياط                      | هل تسبية<br>الاحتياط تشمل<br>السعد دين                                                      | العليات                  |
| ض صفحة قابلة للطباعة، القر هنا.<br>رسة 🛯<br>د العربي                                  | ابحث<br>عدد المقاعد في<br>المدرسة            | عودة<br>عدد المقاعد<br>المفصصة لفير نسبة ال<br>السعوديين<br>•                        | نسبة الإحتياط                      | هل نسبة<br>الاحتياط تشمل<br>السعوديين<br>C نعم @ لا                                         | العمليات<br>حفظ   موافقة |
| نى صفحة قابلة للطباعة، انقر هنا.<br>رسة 😋<br>د العربى<br>سة أجول الداروق              | ابحد المقاعد في<br>عدد المقاعد في<br>المدرسة | عودة<br>عدد المقاعد<br>المخصصة لغير<br>السعوديين                                     | نسبة الإحتياط<br>م الإحتياط<br>ه % | هل نسية<br>الاهتياط تشمل<br>السعوديين<br>C نعم © لا<br>@ نعم @ لا                           | العمليات<br>حفظ   مرافقة |
| ن صفحة قابنة للطباعة، انقر هنا.<br>رسة ۲<br>د العربی<br>سة أجبال الفاروق<br>سة الحكمة | ابحت<br>عدد المقاعد في<br>المدرسة            | عودة<br>عدد المقاعد<br>المخصصة لفير<br>سبة ١<br>سبعوديين<br>۲۰<br>۲۰<br>۵ %<br>۲ ه % | نسبة الإحتياط<br>• %<br>• %        | هل نسبة<br>الاهتباط نشمل<br>السعوديين<br>ع م ع لا<br>ع نعم ع لا<br>ع نعم ع لا<br>ع نعم ع لا | العمليات<br>حفظ   موافقة |

и и . и и .

" " " " " "لُعرض صفحة قابلة للطباعة، انقر هنا." (💾)

( ×

حفظ أعداد الشواغر هل أنت متأكد من حفظ أعداد الشواغر؟ نعم لا

:

:

().

. .

-

.

)

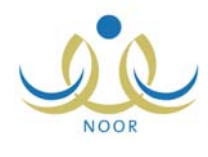

|                             | موافقة اعداد الشواغر<br>دار أنت متأكد | ديث المرافقة عال                | ورو الشريخ ا                           |               |                                  |
|-----------------------------|---------------------------------------|---------------------------------|----------------------------------------|---------------|----------------------------------|
|                             |                                       | د من الموالطة على الا<br>تعم لا |                                        |               |                                  |
| ( )                         |                                       |                                 |                                        |               |                                  |
| لعرض صفحة قابلة للطباعة، ال | قر هتا.                               |                                 |                                        |               |                                  |
| لمدرسة 🗖                    |                                       | عدد المقاعد في<br>المدرسة       | عدد المقاعد<br>المخصصة لغ<br>السعوديين | نسبة الإحتياط | هل نسبة الاهتيا<br>تشمل السعوديي |
| لرائد العربى                |                                       | 10.                             | **                                     | % 0           | ی نعم ۲۵                         |
| درسة أجيال الفاروق          |                                       | ۲.,                             | ۲.                                     | % 0           | ۵ نعم ۵ لا                       |
| درسة الحكمة                 |                                       | ۲                               | ۲                                      | % •           | @ نعم @ لا                       |
| ندرسة الطفل العربي          |                                       | ۰                               | 10                                     | % 1.          | @نعم @لا                         |
|                             |                                       |                                 |                                        |               | عدد السجلات الكلي:               |

. . . .

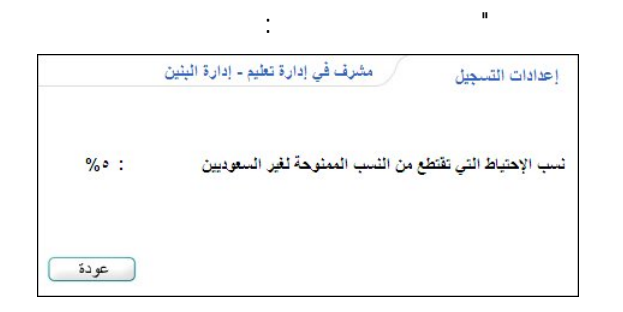

.( )

п

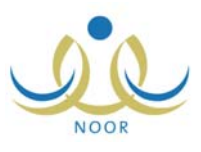

| i                                  |         |  |
|------------------------------------|---------|--|
| مشرف في إدارة تعليم - إدارة البنين | التسجيل |  |
| 🖌 تسجيل ولي الأمر                  |         |  |
| تسجيل الطلاب                       |         |  |

.

:

.

(

-

)

.

| م - إدارة البنين | مشرف في إدارة تعليا | ظلب التسجيل |
|------------------|---------------------|-------------|
| :                | .خول                | * اسم ال    |
| :                | بوية/رخصة الاقامة   | * رقم الو   |

.

.

:

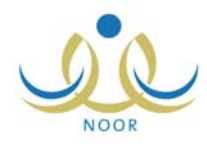

\_

|                                                            | <ul> <li>في إدارة تعليم - إدارة البنين</li> </ul>                                                                                                    | طلب التسجيل                                                                                                    |
|------------------------------------------------------------|----------------------------------------------------------------------------------------------------|----------------------------------------------------------------------------------------------------|
|                                                            |                                                                                                    | ياثات المستخدم                                                                                                    |
|                                                            |                                                                                                    | بيائات الهوية                                                                                                    |
|                                                            | : سعودى 🔻                                                                                                    | * الجنسية                                                                                                    |
|                                                            | :                                                                                                    | رقم جواز السقر                                                                                                    |
|                                                            | ofotyolt :                                                                                                    | رقم السجل المدنى                                                                                                    |
|                                                            |                                                                                                    |                                                                                                    |
|                                                            | · · · · · · · · · · · · · · · · · · ·                                                                                                    | * تاريخ انتهاء الهوية                                                                                                    |
|                                                            |                                                                                                    | البيانات الشخصية لولي الأمر                                                                                                    |
| لاسم بالإنجليزية                                           | الاسم بالعربية                                                                                                    |                                                                                                    |
|                                                            | :                                                                                                    | * الاسم الأول                                                                                                    |
|                                                            | :                                                                                                    | * اسم الأب                                                                                                    |
|                                                            | :                                                                                                    | * اسم الچد<br>*                                                                                                    |
|                                                            | :                                                                                                    | * اسم العائلة                                                                                                    |
|                                                            | : اختر                                                                                                    | * الجنس                                                                                                    |
|                                                            | :                                                                                                    | * تاريخ الميلاد                                                                                                    |
|                                                            |                                                                                                    | 1 Parts and                                                                                                    |
|                                                            | : المملكة العربية السعودية ▼                                                                                                    | مكان الولادة                                                                                                    |
|                                                            | : الاسلام                                                                                                    | * الديانة                                                                                                    |
|                                                            | : غیر محدد                                                                                                    | نوع السكن                                                                                                    |
|                                                            | : غیر محدد 🔻                                                                                                    | ملكيه السكن                                                                                                    |
|                                                            | غیر محدد                                                                                                    | الحالة الاجتماعية                                                                                                    |
|                                                            |                                                                                                    | ياتات دخول النظام                                                                                                    |
| الرجاء الإحتفاظ بإسم المستخدم لتتمكن من الدخول الى النظام. | eyadsub :                                                                                                    | اسم الدخول<br>* الانت                                                                                                    |
|                                                            | • عربي                                                                                                    | li soli - 16 li sili.                                                                                                    |
|                                                            | 1000                                                                                                    | يانات السكن والإنصال                                                                                                    |
|                                                            | عين محدد •                                                                                                    | المنطقة الإدارية                                                                                                    |
|                                                            |                                                                                                    | الميت.<br>الد                                                                                                    |
|                                                            |                                                                                                    | الشارع الرنسي                                                                                                    |
|                                                            |                                                                                                    | الشارع الفرعي                                                                                                    |
|                                                            | · · · · · · · · · · · · · · · · · · ·                                                                                                    | بقد المنتار                                                                                                    |
|                                                            |                                                                                                    |                                                                                                    |
|                                                            |                                                                                                    | 1.001                                                                                                    |
|                                                            | · · · · · · · · · · · · · · · · · · ·                                                                                                    | پچوار<br>۱۱ ماتند د                                                                                                    |
|                                                            |                                                                                                    | بجوار<br>الهاتف ۱<br>الاستنار م                                                                                                    |
|                                                            |                                                                                                    | بجوار<br>الهاتف ۱<br>الهاتف ۲                                                                                                    |
|                                                            | :<br>:<br>:<br>:<br>:<br>:<br>:<br>:<br>:<br>:<br>:<br>:<br>:<br>:<br>:<br>:<br>:<br>:<br>:                                                                                                    | بجوار<br>الهاتف ۱<br>الهاتف ۲<br>* الجوال (هاتف التواصل)                                                                                                    |
|                                                            | :<br>:<br>:<br>:<br>:<br>:<br>:<br>:<br>:                                                                                                    | بجوار<br>الهاتف ا<br>الهاتف ۲<br>* الجوال (هاتف التواصل)<br>البريد الإلكتروني                                                                                                    |
|                                                            |                                                                                                    | بجوار<br>الهاتف ۱<br>* الجوال (هاتف التواصل)<br>البريد الإلكتروني<br>الغوان الإلكتروني (URL)                                                                                                    |
|                                                            |                                                                                                    | بجوار<br>الهاتف ١<br>* الجوال (هاتف التواصل)<br>البريد الإلكتروني<br>الغوان الإلكتروني (URL)                                                                                                    |
|                                                            | :<br>:<br>:<br>:<br>:<br>:<br>:<br>:<br>:<br>:<br>:<br>:<br>:<br>:<br>:<br>:<br>:<br>:<br>:                                                                                                    | بجوار<br>الهاتف ۱<br>* الجوال (هاتف التواصل)<br>البريد الإكتروني<br>العنوان الإكتروني (URL)<br>العنوان الريدي                                                                                                    |
|                                                            | :<br>:<br>:<br>:<br>:<br>:<br>:<br>:<br>:<br>:<br>:<br>:<br>:<br>:<br>:<br>:<br>:<br>:<br>:                                                                                                    | بجوار<br>الهاتف ۱<br>الهاتف ۲<br>* الجوال (هاتف التواصل)<br>البريد الإكثروني<br>العوان الإكثروني (URL)<br>العوان<br>المرة البريدي                                                                                                    |
|                                                            | :<br>:<br>:<br>:<br>:<br>:<br>:<br>:<br>:<br>:<br>:<br>:<br>:<br>:<br>:<br>:<br>:<br>:<br>:                                                                                                    | بجوار<br>الهاتف ۱<br>الهاتف ۲<br>* الجوال (هاتف التواصل)<br>البريد الإكثروني<br>العوان الإلكتروني (URL)<br>العوان<br>الموان<br>مصنوق البريدي<br>المحمد<br>المحمد<br>المحما<br>المحمد<br>المحمد<br>المحمد<br>المحمد<br>المحم<br>المحمد<br>المحم<br>المحم<br>المحم<br>المحم<br>المحم<br>المحما<br>المحم<br>المحم<br>المحم<br>المحمد<br>المحم<br>المحم<br>المحم<br>المحمد<br>المحم<br>المحما<br>المحم<br>المحم<br>المحم<br>الم<br>المحم<br>المحم<br>المحم<br>المحم<br>المحم<br>الم<br>الم<br>المم<br>الم |
|                                                            |                                                                                                    | بجوار<br>الهاتف ۱<br>الهاتف ۲<br>* الجوال (هاتف التواصل)<br>البريد الإلكتروني<br>العوان الإلكتروني (URL)<br>العوان<br>العوان<br>المعاني<br>الهاكس<br>معلوم عل ولي الأمر                                                                                                    |
|                                                            |                                                                                                    | بجوار<br>الهاتف ۱<br>الهاتف ۲<br>* الجوال (هاتف التواصل)<br>البريد الإلكتروني<br>العوان الإلكتروني (URL)<br>العوان الإلكتروني<br>مندوق البريدي<br>معلومات عمل ولي الأمر<br>المسمى الوظيفي                                                                                                    |
|                                                            |                                                                                                    | يجوار<br>الهاتف ١<br>الهاتف ٢<br>* الجوال (هاتف التواصل)<br>البريد الإلكتروني<br>الخوان الإلكتروني (URL)<br>الخوان الإلكتروني<br>معلومات عمل ولي الأمر<br>العسمى الوظيفي<br>اسد المارسية                                                                                                    |
|                                                            |                                                                                                    | يجوار<br>الهاتف ١<br>الهاتف ٢<br>* الجوال (هاتف التواصل)<br>البريد الإلكتروني<br>الخوان الإلكتروني<br>المرز البريدي<br>المرز البريدي<br>مطومات عمل ولي الأمر<br>المسمى الوظيفي<br>إسم المؤسسة                                                                                                    |
|                                                            | •       •         •       •         •       •         •       •         •       •         •       •         •       •         •       •         •       •         •       •         •       •         •       •         •       •         •       •         •       •         •       •         •       •         •       •         •       •         •       •         •       •         •       •         •       •         •       •         •       •         •       •         •       •         •       •         •       •         •       •         •       •         •       •         •       •         •       •         •       •         •       •         •       •         •       •         • | يجوار<br>الهاتف ١<br>الهاتف ٢<br>* الجوال (هاتف التواصل)<br>البريد الإلكتروني<br>الطوان الإلكتروني<br>المرة البريدي<br>الموان<br>مطومات عمل ولي الأمر<br>المسمى الوظيفي<br>إسم المؤسسة                                                                                                    |
|                                                            |                                                                                                    | يجوار<br>الهاتف ١<br>الهاتف ٢<br>* الجوال (هاتف التواصل)<br>البريد الإلكتروني<br>العوان الإلكتروني<br>المرة البريدي<br>الرمة البريدي<br>مطومات عمل ولي الأمر<br>المسمى الوظيفي<br>إسم المؤسسة                                                                                                    |
|                                                            |                                                                                                    | يجوار<br>الهانف ا<br>الهانف ٢<br>* الجوال (هانف التواصل)<br>البريد الإلكتروني<br>العوان الإلكتروني<br>المرة البريدي<br>مناوق البريد<br>المومات عمل ولي الأمر<br>المسمى الوظيفي<br>إسم المؤسسة                                                                                                    |

(\*)

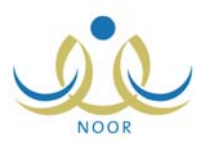

|                      |                            |                    |              | (  | ) |  |
|----------------------|----------------------------|--------------------|--------------|----|---|--|
|                      | ."                         | -                  | - "          | .( | ) |  |
|                      |                            |                    |              |    |   |  |
| ÷                    | ( )                        |                    | п            |    | n |  |
| مرور في نظام التسجيل | ادخل اسم المستخدم وكلمة ال | موجود في النظام، ا | اسم المستخدم |    |   |  |
|                      | عودة                       |                    |              |    |   |  |
|                      |                            |                    |              | (  | ì |  |

.( ) .

-

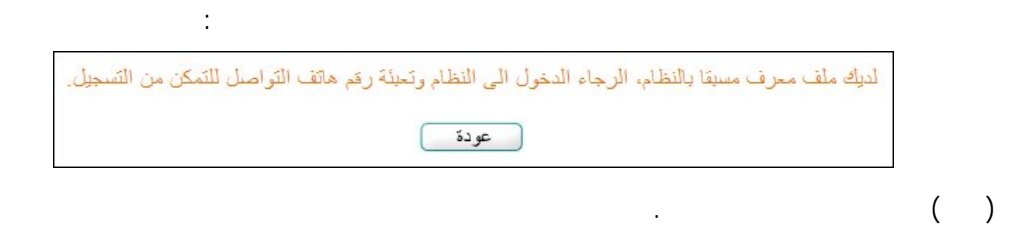

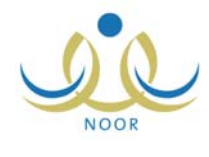

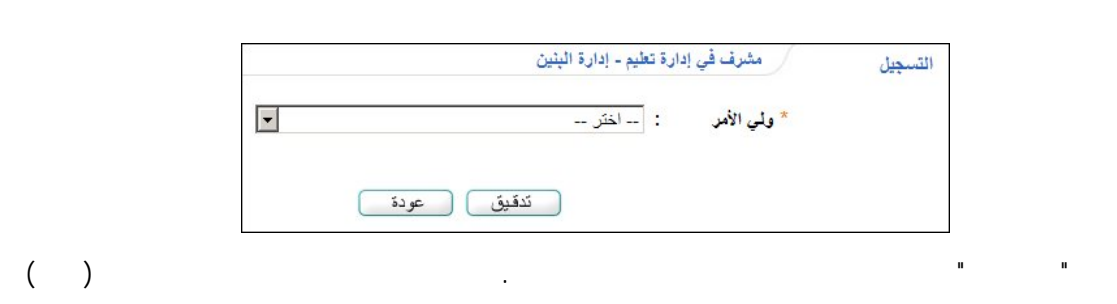

-

.

.

:

ш

н

:

|                                   |                                                                                                    | إدارة البنين            | إدارة تعليم -                                                 | مشرف في               | التسجيل                                                            |
|-----------------------------------|----------------------------------------------------------------------------------------------------|-------------------------|---------------------------------------------------------------|-----------------------|--------------------------------------------------------------------|
|                                   |                                                                                                    |                         |                                                               | مر، انقر هنا.         | لتعديل معلومات ولي الأه                                            |
|                                   |                                                                                                    |                         |                                                               | , هتا.                | لتسجيل طالب جديد، انقر                                             |
|                                   | عودة                                                                                                    | )                       |                                                               |                       |                                                                    |
| العمليات                          | حالة الظلب                                                                                                    | تم ارسال الطلب<br>منذ   | الصف                                                          | المدرسة               | م الطالب 🗖                                                         |
| تعديل حذف                         | تم ارسال الطلب للمدرسة                                                                                                    | • يوم                   | الأول<br>الإبتدائي                                            | مدرسة الطفل<br>العربي | باعیل محمد کمال الدین<br>سالحی                                     |
| تعديل حذف التراجع عن حجز المقع    | تم ارسال الطلب للمدرسة                                                                                                    | • يوم                   | الأول<br>الارتداة                                             | مدرسة الحكمة          | ى أحمد كمال الدين<br>ساح                                           |
|                                   |                                                                                                    |                         | الم بنداني                                                    |                       |                                                                    |
| تعديل سبب الرفض                   | مرفوض من مدير الاختبارات والقبول                                                                                              | • يوم                   | الأول<br>الأول<br>الإيتدائي                                   |                       | ينتعي<br>رق أحمد كمال الدين<br>بالحي                               |
| تعدیل سبب الرفض<br>عرض حذف        | مرفوض من مدير الاختبارات والقبول<br>تم ارسال طلب الاستثناء الى مدير<br>الاختبارات والقبول                                     | • يوم<br>• يوم          | الإبتدائي<br>الأول<br>الإبتدائي<br>الأول                      |                       | يتعلى<br>رق أحمد كمال الدين<br>سالحي<br>ي على أحمد الشيخ           |
| تعدیل سبب الرفض<br>عرض حذف<br>عرض | مرفوض من مدير الاختبارات والقبول<br>تم ارسال طلب الاستثناء الى مدير<br>الاختبارات والقبول<br>تمت الموافقة من قبل مدير المدرسة | • يوم<br>• يوم<br>• يوم | م بندائي<br>الأول<br>الإبتدائي<br>الأول<br>الأول<br>الإبتدائي | الرائد العربي         | رق أحمد كمال الدين<br>سالحي<br>ي على أحمد الشيخ<br>س علاء ناصر عدس |

.

.

п

. .

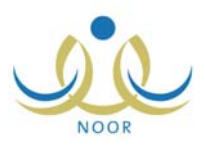

п

.

\_

|       | عدم توفير الأوراق الالزمة من قبل ولي الأمر. |  |
|-------|---------------------------------------------|--|
| إغلاق | إغلاق                                       |  |

:

.

п

:

•

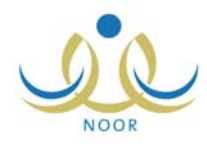

| طلب التسجيل              | لرف في إدارة تعليم - إدارة البنين |                   |
|--------------------------|-----------------------------------|-------------------|
| نات المستخدم             |                                   |                   |
| انات الهوية              |                                   |                   |
| الجنسية                  | : سعودي                           |                   |
| رقم حواز السفر           | £010A1 :                          | Г                 |
| رقم السجل المدنى         | 117220402 :                       | l                 |
|                          | 1251/.0/57                        |                   |
| تاريخ انتهاء الهوية      | Y . Y . / . 0/1 .                 |                   |
| يانات الشخصية لولي الأمر |                                   |                   |
|                          | الاسم بالعربية                    | الاسم بالإنجليزية |
| الاسم الأول              | : أحمد                            | AHMAD             |
| اسم الأب                 | : كمال الدين                      | KAMAL AL DEIN     |
| اسم الجد                 | عماد                              | IMAD              |
| اسم العائلة              | : مىالدى                          | SALHI             |
| الجنس                    | : اذکر                            | 1                 |
| تاريخ الميلاد            | 1890/. 8/18 :                     | -<br>             |
|                          | 1980/.0/.0                        |                   |
| مكان الولادة             | : المملكة العربية السعودية        |                   |
| الدبائة                  | · IV. K.                          | I                 |
| نه ع السكن               |                                   | L                 |
|                          |                                   | L                 |
| الحالة الاجتماعية        | . مندرته بالإنسان<br>منذر ح       | L                 |
| ات دخول النظام           |                                   | I                 |
| اسم الدقول               | salhi :                           |                   |
| 200 A                    | : عرب                             | 1                 |
| ات السكن و الاتصال       | 9.9                               |                   |
| a 1 W abiat              |                                   | 1                 |
|                          | . الرياس                          | L                 |
|                          | . الروهن                          | L                 |
| العيني المارين           | 1 پوجد                            | L                 |
| الشارع الربيمني          | · · · · ·                         | l                 |
| الشارع الفرعي            | :                                 |                   |
| رقم المنزل               | :                                 |                   |
| بجوار                    | :                                 |                   |
| الهاتف ١                 | 971777.49 :                       | ]                 |
| الهاتف ۲                 | 977797.99 :                       | Г                 |
| الجوال (هاتف التواصل)    | - Y90997770 :                     | -                 |
| البريد الالكترونى        | d_salhi@vahoo.com :               | Γ                 |
|                          |                                   | ls<br>L           |
| الموال (ياسروني (عادور)  | -<br>                             | L. r              |
| القوان                   | : الرياض                          | L                 |
| الرمز البريدي            | ٤٨٦ :                             |                   |
| صندوق البريد             | 910 :                             |                   |
| القاكس                   | 100                               |                   |
| ومات عمل ولي الأمر       |                                   |                   |
| المسمى الوظيفي           | : مدير قسم البرمجة                | Γ                 |
| إسم المؤسسة              | : الحلول المتقدمة للتكنولوجيا     | Γ                 |
|                          |                                   |                   |

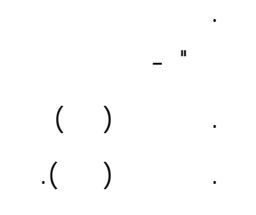

n

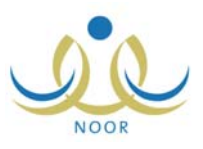

( )

\_

|     |                                    |                     | :            |   |
|-----|------------------------------------|---------------------|--------------|---|
|     |                                    |                     |              |   |
|     |                                    |                     |              | - |
|     |                                    |                     |              |   |
|     |                                    |                     |              | - |
|     |                                    |                     |              |   |
|     |                                    |                     |              | - |
|     |                                    |                     |              |   |
|     |                                    |                     |              | - |
|     |                                    |                     |              | _ |
|     |                                    |                     |              | - |
|     |                                    |                     |              |   |
|     |                                    |                     |              |   |
|     |                                    |                     |              |   |
|     | •                                  |                     |              |   |
|     | :                                  | لب جديد، انقر هنا.  | 🔸 لتسجيل طاا |   |
|     | enter de la terra à rie.           | (                   |              |   |
| - 4 | مسرف في إدارة تغليم - إدارة البنين | طلب التسجيل         |              |   |
|     |                                    |                     |              |   |
|     | ي او رقم رخصة اقامه 🗆              | ليس له رقم سجل مد   |              |   |
|     | لاقامة للطالب - الطالبة :          | * رقم الهوية/رخصة ا |              |   |
| -   | <u> </u>                           | * صلة القرابة       |              |   |
|     | 202 105                            |                     |              |   |

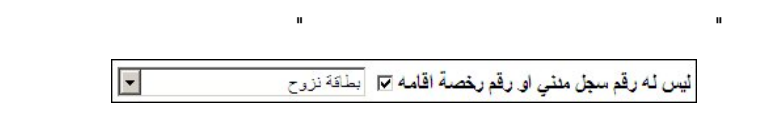

تسجيل عودة

:

....

.

п

| : |         |                                |
|---|---------|--------------------------------|
| • | : خال   | * صلة القرابة                  |
|   | :       | * رقم الهوية/رخصة الاقامة للأب |
| • | : سعودي | * جنسية الطالب/الطالبة         |
|   |         | * تاريخ الميلاد                |

п

:

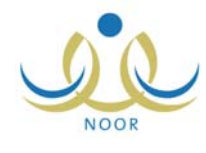

| يمكنك إستخدام هذا المرقم.                                               |                              |                              |
|-------------------------------------------------------------------------|------------------------------|------------------------------|
|                                                                         |                              | ، المستخدم                   |
|                                                                         |                              | ت الهوية                     |
|                                                                         | : سعودي                      | لجنسية                       |
| •                                                                       | : غیر محدد                   | ينسية الأم                   |
|                                                                         | :                            | قم جواز السفر                |
|                                                                         | £00A£077 ;                   | قم السجل المدني              |
|                                                                         |                              |                              |
|                                                                         | :                            | اريح الهويه                  |
|                                                                         |                              | نات الشخصية                  |
| الاسم بالإنجليزية                                                       | الاسم بالعربية               |                              |
|                                                                         | :                            | لاسم الأول                   |
|                                                                         |                              | سم الأب                      |
|                                                                         | :                            | سم الجد                      |
|                                                                         |                              | سم العائلة                   |
| •                                                                       | : [ اختر                     | لجنس                         |
|                                                                         | :                            | اريخ الميلاد                 |
|                                                                         |                              |                              |
| ية 🔻                                                                    | : المملكة العربية السعودي    | كان الولادة                  |
| <b>v</b>                                                                | : الاسلام                    | لديانة                       |
| <b>•</b>                                                                | : غیر محدد                   | وع السكن                     |
| <b>•</b>                                                                | غیر محدد                     | للكية السكن                  |
|                                                                         | : غیر محدد                   | لحاله الاجتماعيه             |
|                                                                         |                              | ت الاتصال                    |
| <b>~</b>                                                                | : غیر محدد                   | لمنطقة الإدارية              |
| <b>v</b>                                                                | : لا يوجد                    | لمدينه                       |
| ×                                                                       | لا يوجد                      | يحي<br>اها، مالا ا           |
|                                                                         |                              | لسارع الربيسي                |
|                                                                         |                              | لتنازع القرعي                |
|                                                                         |                              | هم المنزل                    |
|                                                                         |                              | چوار                         |
|                                                                         |                              | لهاتف ۱                      |
|                                                                         | :                            | لهاتف ۲                      |
|                                                                         |                              | لجوال (هاتف التواصل)         |
|                                                                         |                              | لبريد الإلكتروني             |
|                                                                         |                              | لعنوان الإلكتروثي            |
|                                                                         |                              | لعوان                        |
|                                                                         |                              | لرمز البريدي                 |
|                                                                         |                              | سندوق البريد                 |
|                                                                         |                              | لفاكس                        |
|                                                                         |                              | ش الأطفال                    |
|                                                                         | ▼ Y :                        | س في رياض الأطفال            |
|                                                                         | ئر. مثار                     | لعرض القوانين والشروط، الأ   |
|                                                                         |                              | له ض الدثانة، المطلوبة، انقر |
| لة القاانين، والشروط ويتقدم كافة الوثقة، المطلوبة لإكمال عملية التسجيل. | نة أعلاه صحيحة، و ألتزم بكاف | أتعدد بأن حميع البيقات المدو |
|                                                                         |                              |                              |

(\*)

:

\_

العرض القوانين والشروط، انقر هنا.

.

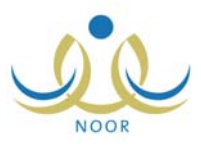

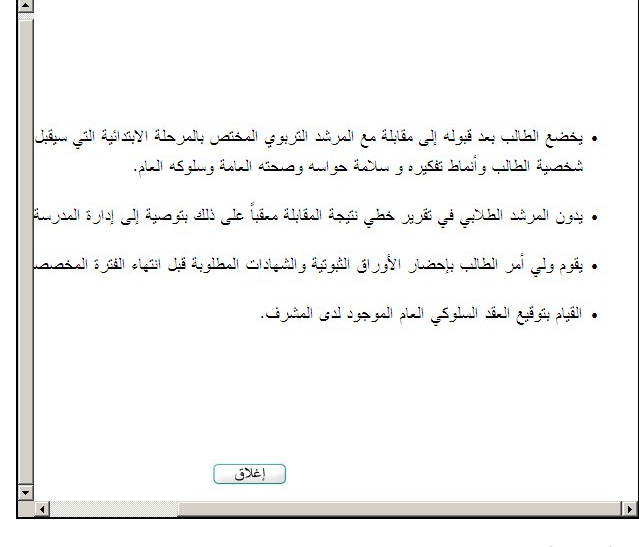

.( )

:

العرض الوثانق المطلوبة، انقر هنا.

II

.( )

\_

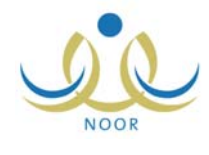

:

.

\_

п

.

н

п

u

- "

| طومات المدرسة                |           |          |
|------------------------------|-----------|----------|
| المنطقة الإدارية             | : الکل    | •        |
| المحافظة                     | لا يوجد   | *        |
| المراكز الإدارية             | لا يوجد   | ~        |
| الحي                         | لا بوجد   | -        |
| * نوع المدرسة                | : بنین    | •        |
| * الإدارة                    | : اختر    | •        |
| ضافة الطالب على مقاعد الإنتظ | بان       |          |
| المنطقة الإدارية             | : الکل    | <b>•</b> |
| المحافظة                     | لا يوجد   | Y        |
| المراكز الإدارية             | : لا يوجد | ¥        |
| الحي                         | : لا يوجد | ¥        |
| نوع المدرسة                  | : اینین   |          |
| 5 1 421                      |           |          |

•

.

.

п

| · الإدارة | : ! | دارة البنين         | •         |                  |
|-----------|-----|---------------------|-----------|------------------|
| * المدرسة | :   | اسم المدرسة 🖾       | حالة المد | رسة حالة المقاعد |
|           | 0   | الرائد العربي       | فعالة     | غير ممتلئة       |
|           | 0   | مدرسة أجيال الفاروق | فعالة     | غير ممتلئة       |
|           | 0   | مدرسة الأنصار       | فعالة     | غير ممتلئة       |
|           | •   | مدرسة الحكمة        | فعالة     | ممتلئة           |
|           | 0   | مدرسة الطفل العربي  | فعالة     | غير ممتلئة       |
|           |     |                     |           |                  |

•

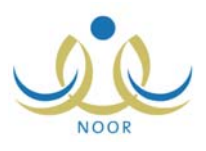

| دارة | : إدار | رة البنين           | -          |              |
|------|--------|---------------------|------------|--------------|
| درسة | :      | اسم المدرسة 🗖       | حالة المدن | حالة المقاعد |
|      | e      | الرائد العربي       | فعالة      | غير ممتلئة   |
|      | 0      | مدرسة أجيال الفاروق | فعالة      | غير ممتلئة   |
|      | 0      | مدرسة الأنصبار      | فعالة      | غير ممتلئة   |
|      | 0      | مدرسة الحكمة        | فعالة      | ممتلئة       |
|      | 0      | مدرسة الطفل العربي  | فعالة      | غير ممتلئة   |

ш

( ) :

\_

## مشرف في إدارة تعليم - إدارة البنين طلب التسجيل الوثانق المطلوية يجب أن يقوم ولي الأمر بتوفير الوثائق التالية: شهادة ميلاد مصدقة 2. كرت التطعيم 3. صورة عن دفتر العائلة صورتان شخصيتان للطالب القوانين والشروط يخضع الطالب بعد قبوله إلى مقابلة مع المرشد التربوي المختص بالمرحلة الابتدائية التي سيقبل فيها الطالب للتعرف على شخصية الطالب وأنماط تفكيره و سلامة حواسه وصحته العامة وسلوكه العام. يدون المرشد الطلابي في تقرير خطي نتيجة المقابلة معقباً على ذلك بتوصية إلى إدارة المدرسة بمراجعة قبول الطالب. يقوم ولي أمر الطالب بإحضار الأوراق الثبوتية والشهادات المطلوبة قبل انتهاء الفترة المخصصة. القيام بتوقيع العقد السلوكي العام الموجود لدى المشرف. تمت عملية تسجيل الطالب بنجاح. عودة

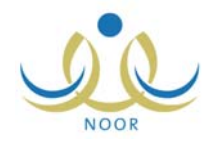

# .( ) .

- -- -

. **. . .** 

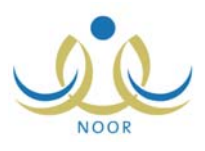

| بلات المستخدم<br>بيلات الهوية<br>الجنبية الأبر<br>جنبية الأبر<br>الم جواز السفر : ـــــــــــــــــــــــــــــــــــ                                                                                                    | : سەردى<br>بەردى                      |  |
|----------------------------------------------------------------------------------------------------|---------------------------------------|--|
| يبلت اليوية<br>الجنسية :<br>جنسية الأم<br>جنسية الأم : سودتي ي<br>ليقم بواز السفر : سودتي ي<br>ليقم بواز السفر : ١٠٥٠٢٦٦<br>تاريخ التهاء الهوية : ٢٦١،٠١٦٦<br>تاريخ التهاء الهوية : ٢٦١،٠١٦٦<br>تاريخ التهاء الهوية : ٢٦١،٠١٦٦<br>الاسم بالعربية الاسم بالعربية الاسم بالإجبازية<br>اسم الأب : المالية<br>اسم الأب : المالية<br>اسم الجن : لحد الاسم بالعربية الاسم بالإجبازية<br>اسم الجن : لحد الاسم بالعربية المالية<br>الما الجن : لحد الالية<br>الما الجن : المالية<br>الجنس : المالية<br>الجنس : المالية<br>الجنس : المالية<br>الجنس : المالية<br>المالية<br>التالية<br>المالية<br>الماليم المالي<br>المالية<br>المالي<br>الم                                                                        | : سعودي ک<br>                         |  |
| <ul> <li>الجنسية : سردتى الالجنسية</li> <li>الجنسية الأم</li> <li>جنسية الأم</li> <li>المهج ال السفر</li> <li>المهج الحلية</li> <li>المهج العلمية</li> <li>المهج العلمية</li> <li>المه العلمية</li> <li>المهم العلمية</li> <li>المهم العمالية</li> <li>المهم العلمية</li> <li>المهم العلمية</li> <li>المهم العلمية</li> <li>المهم العلمية</li> <li>المهم العلمية</li> <li>المهم العمالية</li> <li>المهم العلمية</li> <li>المهم العلمية</li> <li>المهمم العلمية</li> <li>المهم العلمية</li> <li>المهم الع</li></ul>                                                                                                    | : سعودي 💌                             |  |
| بنسية الأم<br>رقم جواز السقر<br>رقم السجل العذي<br>تاريخ انتهاء الهوية<br>تاريخ انتهاء الهوية<br>الإلك الشخصية للطلب/ الطلبة<br>الإلك الشخصية للطلب/ الطلبة<br>الاسم بالإجليزية<br>الاسم بالإجليزية<br>الاسم بالإجليزية<br>الاسم بالإجليزية<br>الاسم بالإجليزية<br>الاسم بالإجليزية<br>الاسم بالإجليزية<br>الاسم بالإجليزية<br>المسري العلام<br>المسري العلام<br>المسري العلام<br>المسري العلام<br>المسري العلام<br>المسري العلام<br>العلام<br>الملام<br>الملام<br>الملام |                                       |  |
| رقم جباز السفر :<br>رقم السجل العذى : 1:301370<br>تاريخ انتياء الهوية : ٢/١٥-١/٦٤٢<br>تاريخ انتياء الهوية : ٢/١٥-١/٦٤٢<br>الإسم الأول : ١٠ الاسم بالعربية الاسم بالإنجليزية الاسم بالإنجليزية الاسم بالإنجليزية الاسم بالإنجليزية السم الأول : ١٠ المسري العربية الاسم بالإنجليزية المسري : ١٤٦ المسري : ١٤٦ المسري : ١٢٥ المسري : ١٤٦ المسري : ١٢٥ المسري : ١٤٦ المسري : ١٤٦ المسري : ١٤٦ المسري : ١٢٦ المسري : ١٤٦ المسري : ١٢٦ المسري : ١٢٥ المسري : ١٢٦ المسري : ١٢٦ المسري : ١٢٦ المسري : ١٢٦ المسري : ١٢٦ المسري : ١٢٥ المسري : ١٢٦ المسري : ١٢٥ المسري : ١٢٥ المسري :                                                                                                    | ·                                     |  |
| رقم السجل العذي : 11301376<br>تاريخ التهاء الهوية : ٢/١٠/٦٤٢<br>تاريخ التهاء الهوية : ٢/١٠/١٢٦<br>البيتات الشخصية للطالب/ الطالبة<br>الاسم بالأول : تحد الاسم بالعربية الاسم بالإجليزية<br>الاسم بالأول : تحد الاسم بالعربية الاسم بالإجليزية<br>المسراك : تحد العلام العلام العلم العلام العلام العلم العلمم العلم العلم العلم العلمم العلم العلم العلم العلم العلمم الع                                                                                                    |                                       |  |
| تاريخ انتهاء الهوية : ١٢٦، ١٢٦ : ١<br>تاريخ انتهاء الهوية : ١٢٢، ١٠/١٦ : ١<br>بيدات الشخصية للطالب/ الطالبة<br>* الإسم الأول : تحد الاسم بالعربية الاسم بالإخيلزية<br>* اسم الأب : تحد الاسم بالعربية الاسم بالإخيلزية<br>* اسم الجد : تحد الاسم العراق<br>* الجد : تحد الاسراي العالة الاحد :<br>* الجن : تحر العائلة : المسراي العالة العربية السراي العائلة : المسراي : تحر العائلة : المسراي : المسراي العائلة : المسراي : تحد العربية السراية السراية العربية السراي : تحد العربية السراي : تحد العربية السراي : تحر العربية السراي : المسراي : تحد العربية السراي : تحر العربية السراي : العربية السراي : تحد العربية السراي : تحد العربية السراي : تحد العربية السراي : تحد العربية السراي : تحد العربية السراي : تحد العربية السراي : تحد العربية السراي : تحد العربية السراي : تحد العربية السراي : تحد العربية : تحد العربية السراي : تحد العربية السراي : تحد العربية السراي : تحد العربية السراي : تحد العربية السراي : تحد العربية السراي : تحد العربية السراي : تحد العربية السراي : تحد العربية السراي : تحد العربية السراي : تحد العربية السراي : تحد العربية : تحد العربية السراي : تحد العربية السراي : تحد العربية العربي : تحد العربية العربي : تحد العربية العربي : تحد العربية العربي : تحد العربية : تحد العربية العربي : تحد العربية : تحد العربية : تحد العربية : تحد العربية : تحد العربية : تحد العربية : تحد العربية : تحد العربية : تحد العربية : تحد العربية العربية : تحد العربية العربي : تحد العربية : تحد العربية :                                                                                                    | 07130131                              |  |
| تاريخ انتهاء الهوية : (((() () () () () () () () () () () ()                                                                                                    | 1571/.0/13                            |  |
| بيدات الشخصية للطالب/ الطالبة<br>الاسم الأول الاسم بالعربية الاسم بالإنجليزية<br>اسم الأب : محمد الاسم بالعربية الاسم بالإنجليزية<br>اسم الأب : يحمد الحمد العلم<br>اسم الجد : يحمد العلم العلم<br>المحري العلاق : المحري الالمحري المحري<br>المحري العلاق : المحمد الالمحري الالمحري المحري<br>المحري العلاق : المحمد المحمد العلم العلم العلم العلم العلم العلم العلم العلم العلم العلم العلم العلم العلم العلم العلم العلم العلم العلم العلم العلم العلم العلم العلم العلم العلم العلم العلم العلم العلم العلم العلم العلاق : المحمد العلاق العلاق العلاق : المحمد العلم العلم العلاق العلاق : المحمد العلم العلاق : المحمد العلم العلاق العلاق : المحمد العلم العلاق : المحمد العلاق : المحمد العلم العلاق العلاق : العلم العلاق العلاق : العلم العلاق : العلم العلم العلاق : العلم العلاق : العلم العلاق : العلم العلم العل                                                                                                    | T+1+/+0/1+                            |  |
| الاسم بالأدلية         الاسم بالأدلية           * السم الأول         : محد         MOHAMMAD           * اسم الأب         : إبلان         BELAL           * اسم الجد         : وحد         MUL           * اسم الجد         : وحد         MUL           * اسم الجد         : وحد         MUL           * اسم الجد         : وحد         MUL           * اسم العقلة         : المسري         MUL           * المجد         : (20, ************************************                                                                                                    |                                       |  |
| <ul> <li>الاسم الأول : محد</li> <li>السم الأول : محد</li> <li>BELAL</li> <li>اسم الغب : إحل </li> <li>اسم الغب : إحل </li> <li>اسم الغلثة : إحد</li> <li>اسم الغلثة : المسري </li> <li>الميانغ الميلاد : (٢٠٠/٢٠٢٠)</li> <li>الزيخ العيلاد : (٢٠٠/٢٠٢٠)</li> <li>الزيانة : (٢٠٠/٢٠٢٠)</li> <li>الميلاد بالإجليزية : (٢٠٠/٢٠٢٠)</li> <li>الميلاد بالإجليزية : (٢٠٠/٢٠٢٠)</li> <li>الميلاد الإجليزية : (٢٠٠/٢٠٢٠)</li> <li>الميلاد الإجليزية : (٢٠٠/٢٠٢٠)</li> <li>الميلاد بالإجليزية : (٢٠٠/٢٠٢٠)</li> <li>الميلاد الإجليزية : (٢٠٠/٢٠٢٠)</li> <li>الميلاد الإجليزية : (٢٠٠/٢٠٢٠)</li> <li>الميلاد الإجليزية : (٢٠٠/٢٠٢٠)</li> <li>الميلة المرية السودية عنه : (٢٠٠/٢٠٢٠)</li> <li>الميلة المرية المرية السودية : (٢٠٠/٢٠٢٠)</li> <li>الميلة المرية المرية السودية : (٢٠٠/٢٠٢٠)</li> <li>الميلة المرية المرية المرية السودية : (٢٠٠/٢٠٢٠)</li> <li>الميلة المرية المرية المرية السودية : (٢٠٠/٢٠٢٠)</li> <li>الميلة المرية : (٢٠٠/٢٠٢٠)</li> <li>الميلة المرية المرية المرية السودية : (٢٠٠/٢٠٢٠)</li> <li>الميلة المرية : (٢٠٠/٢٠٠)</li> <li>الميلة المرية المرية المرية المرية المرية المرية المرية المرية المرية المرية المرية المرية المرية المرية المرية المرية المرية المرية المرية المرية : (٢٠٠/٢٠٠)</li> <li>الميلة المرية : (٢٠٠/٢٠٠)</li> <li>المرية المرية : (٢٠٠/٢٠٠)</li> <li>المرية المرية : (٢٠٠/٢٠٠)</li> <li>المرية المرية : (٢٠٠/٢٠٠)</li> <li>المرية المرية : (٢٠٠/٢٠٠)</li> <li>المرية المرية : (٢٠٠/٢٠٠)</li> <li>المرية المرية : (٢٠٠/٢٠٠)</li> </ul>                                                                                                    | الاسم بالعربية الاسم بالإنجليزية      |  |
| <ul> <li>اسم الأب</li> <li>اسم الأب</li> <li>اسم العد</li> <li>اسم العدائة</li> <li>اسم العثائة</li> <li>اسمري العدائة</li> <li>الميزي الميري</li> <li>الجنس</li> <li>الجنس</li> <li>الجنس</li> <li>الجنس</li> <li>الجنس</li> <li>الميري</li> <li>الميري</li></ul>                                                                                                    | MOHAMMAD :                            |  |
| <ul> <li>١٠ اسم العد</li> <li>٢٠ اسم العتلة</li> <li>٢٠ اسم العتلة</li> <li>٢٠ اسم العتلة</li> <li>٢٠ الميزي</li> <li>٢٠ الجينى</li> <li>٢٠ الجينى</li> <li>٢٠ الجينى</li> <li>٢٠ الميزد</li> <li>٢٠ الميزد</li></ul>                                                                                                    | : بلال BELAL                          |  |
| <ul> <li>اسم العائلة</li> <li>اسم العائلة</li> <li>الجنس</li> <li>الجنس</li> <li>الجنس</li> <li>الجنس</li> <li>الريخ العيلاد</li> <li>(٢٠٠٢/-٢)</li> <li>١٤/٥/٢٠٢٦</li> <li>١٩/٥/٢٠٢٦</li> <li>١٩/٥/٢٠٢٦</li> <li>١٩/٥/٢٠٢٦</li> <li>١٩/٥/٢٠٢٦</li> <li>١٩/٥/٢٤</li> <li>١٩/٥/٢٤</li>     &lt;</ul>                                                                                                    | وحبد WAHEED                           |  |
| <ul> <li>الجنس</li> <li>الجنس</li> <li>تاريخ الميلاد</li> <li>تاريخ الميلاد</li> <li>تاريخ الميلاد</li> <li>(٢،١٢/١٢)</li> <li>٩٤/٥ /٢٠١٦</li> <li>٩٤/٥ /٢٠١٦</li> <li>٩٤/٥ /٢٠١٢</li> <li>٩٤/٥ /٢٠١٤</li> <li>٩٤/٥ /٢٠١٤</li> <li>٩٤/٥ /٢٠١٤</li> <li>٩٤/٥ /٢٠١٤</li> <li>٩٤/٥ /٢٠٤</li> <li>٢٠٤ /٢٤٤</li> <li>٢٠٤ /٢٤٤</li> <li>٢٠٤</li></ul>                                                                                                    | : المصري                              |  |
| <ul> <li>تاريخ البيلاد</li> <li>تاريخ البيلاد</li> <li>تاريخ البيلاد</li> <li>۲۰(۲۰,۲۲)</li> <li>۲۱(۲۰,۲۲)</li> <li>۲۱(۲۰,۲۲)</li> <li>۲۱(۲۰,۲۲)</li> <li>۲۱(۲۰,۲۲)</li> <li>۲۱(۲۰,۲۳)</li> <li>۲۱(۲۰,۲۳)</li> <li>۲۱(۲۰,۲۳)</li> <li>۲۱(۲۰,۲۳)</li> <li>۲۱(۲۰,۲۳)</li> <li>۲۱(۲۰,۳۳)</li> <li>۲۱(۲۰,۳۳)</li></ul>                                                                                                    | : نکر                                 |  |
| مكان الولادة : [١٩/٥ - ١/٢ - ٢<br>مكان الولادة : [١٩/٥ - ١/٢ - ٢<br>مكان الميلاد بالإجليزية : [١٩/٥ - ١/٢ - ٢<br>• الديلة : [٢-٢<br>نوع السكن : [١٩/٥ - ٢ - ]<br>نوع السكن : مكية بالإنشاء :<br>الحالة الاجتماعية : [عرب : ]<br>المنطقة الإدارية : [عرب : ]<br>الديلية الإدارية : [لرياض : ]<br>الديلية : [لرياض : ]                                                                                                    | ١٤٢٧/٠٤/٢١ :                          |  |
| مكان الولادة : المملكة البرينية السمردية ▼<br>مكان الميلاد بالعربية : المملكة البرينية السمردية ▼<br>مكان الميلاد بالإجليزية : :<br>الدياتة : الاستان : الاستان : الاستان : :<br>نوع السكن : الوستان : التياتيات : :<br>المعلية المكن : المتابع الإنتناء : تاريب ▼<br>المنطقة الإدارية : الرياض ▼<br>المدينة : - لا يوجد - ▼                                                                                                    | ۲۰۰۱/۰۰/۱۹                            |  |
| مكان الميلاد بالعربية :<br>مكان الميلاد بالإجليزية :<br>* الفيلةة<br>فوع السكن : قول                                                                                                    | المملكة العربية السعودية              |  |
| مكان الميلاد بالإجليزية :<br>* الميلاة بالإجليزية :<br>* الميلاة :<br>فوع السكن : قولا :<br>الحالة الاجتماعية : أعرب :<br>بالت السكن والإصمال<br>المنطقة الإدارية : أرياض :<br>الميلية الاراس :<br>الميلية :<br>- لا يوجد                                                                                                    |                                       |  |
| البيانة السلم، البيانة السلم، البيانة السلم، المائة المائن المائة الاجتماعة المائة الاجتماعة                                                                                                    |                                       |  |
| نوع السكن : قيلا عن المكن                                                                                                    | · W.E.                                |  |
| ملكية السكن : بعن الملكية بالإنتماء تعليم الملكية المحتاطية : بلكية بالإنتماء تعليم الملكية المحتاطية : أعزب تعليم بالملكي والإتصال المنطقة الإدارية : الرياض تعليم المنطقة الإدارية : الرياض تعليم المنطقة الإدارية : الرياض تعليم المنطقة الإدارية : الرياض تعليم المنطقة الإدارية : الرياض تعليم الملكية الملكية الملكية الملكية الملكية الملكية الملكية الملكية الملكية الملكية الملكية الملكية الملكية الملكية الملكية الملكية الملكية الإدارية : الملكية الإدارية : الرياض تعليم الملكية الملكية الم<br>لملكي الملكية الملكية الملكية الملكية الملكية الملكية الملكية الملكية الملكية الملكية الملكية الملكية الملكية الملكية الملكية الملكية الملكية الملكية الملكية الملكية الملكية الملكية الملكية الملكية الملكية الملكية الملكية الملكية ال                                                                                                    |                                       |  |
| الحالة الاجتماعية : أعزب تحا<br>الحالة الاجتماعية : أعزب تحا<br>المنطقة الإدارية : الرياض تحا<br>المدينة : الرياض تحا<br>الحي : - لا يوجد - تحا                                                                                                    |                                       |  |
| بالت السكن والإتصال<br>المنطقة الإمارية : الرياض *<br>المدينة : الرياض *<br>الحي : - لا يوجد - *                                                                                                    |                                       |  |
| المنطقة الإدارية : الرياض                                                                                                    |                                       |  |
| العديثة : الرياض                                                                                                    | : الرياض                              |  |
| الدي : لا يوجد 🔻                                                                                                    | الرياض                                |  |
|                                                                                                    |                                       |  |
| الشارع الرنيسي                                                                                                    |                                       |  |
| الشارع الله عن                                                                                                    | ·                                     |  |
|                                                                                                    |                                       |  |
| · · · · · · · · · · · · · · · · · · ·                                                                                                    | · · · · · · · · · · · · · · · · · · · |  |
|                                                                                                    | · · · · · · · · · · · · · · · · · · · |  |
| الهاتف ۱                                                                                                    | 917111.19                             |  |
| ٩٦٢٦٩٠٠٩٩ : ٢٠٩٠٩٩                                                                                                    | 9777999                               |  |
| الجوال (هاتف التواصل) : - ٢٩٦٦ +                                                                                                    | + 977 -                               |  |
| البريد الإلكتروني mmad_masri@hotmail.com :                                                                                                    | mmad_masri@hotmail.com:               |  |
| الطوان الإلكتروني (URL) :                                                                                                    | :                                     |  |
| الغوان : الرياض                                                                                                    | : الرياض                              |  |
| الرمز البريدي : ٤٨٦                                                                                                    | ٢.٨٤                                  |  |
| صندوق البريد : ۹۱۰                                                                                                    | 910 :                                 |  |
| القاكس : ٥٥٦                                                                                                    |                                       |  |
| علومات المدرسة                                                                                                    |                                       |  |
| المدرسة الحالية : إدارة البنين - مدرسة الحكمة                                                                                                    | : إدارة البنين - مدرسة الحكمة         |  |
| ياض الأطفال                                                                                                    |                                       |  |
| درس في رياض الأطفال : لا 💌                                                                                                    |                                       |  |

."

...

.( )

-

п

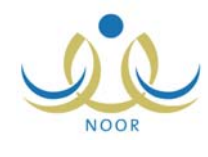

\_

. .

| ن المستخدم                    |                                                      |                   |
|-------------------------------|------------------------------------------------------|-------------------|
| ت الهوية                      |                                                      |                   |
| لجنسية                        | : سعودي                                              |                   |
| بنسية الأم                    | : سوري                                               |                   |
| قم جواز السفر                 | :                                                    |                   |
| قم السجل المدني               | olttolol :                                           |                   |
| اريخ انتهاء الهوية            |                                                      |                   |
| نات الشخصية للطالب/ الطالبة   |                                                      |                   |
|                               | الاسم بالعربية                                       | الاسم بالإنجليزية |
| لاسم الأول                    | إسماعيل                                              | ISMAIL            |
| سم الأب                       | محمد                                                 | MOHAMMAD          |
| سم الجد                       | كمال الدين                                           | KAMAL AL DEIN     |
| سم العائلة                    | : المنالحي                                           | AL SALHI          |
| لجنس                          | : نگر                                                |                   |
| اريخ الميلاد                  | 1 5 7 7/ . 9/ 7 7                                    |                   |
|                               | 1                                                    |                   |
| كان الولادة                   | : المملكة العربية السعودية                           |                   |
| كان الميلاد بالعربية          | :                                                    |                   |
| كان الميلاد بالإنجليزية       |                                                      |                   |
| ئديانة                        | : الإسلام                                            |                   |
| وع السكن                      | ئىتە :                                               |                   |
| ى<br>لكية السكن               | . ملكية بالانشاء                                     |                   |
| لحالة الاجتماعية              | اعزب 💉                                               |                   |
| ت السكن والإتصال              |                                                      |                   |
| لمنطقة الإدارية               | : الرياض                                             |                   |
| لمدينة                        | : وادي الدواسر                                       |                   |
| لحي                           | : وادي الدواسر                                       |                   |
| لشارع الرنيسي                 | :                                                    |                   |
| لشارع الفرعي                  | :                                                    |                   |
| قم المنزل                     | :                                                    |                   |
| حوار                          |                                                      |                   |
| 1.314                         | 91711.19                                             |                   |
| ,                             |                                                      |                   |
| بهانف ۱                       |                                                      |                   |
| لجوال (هاتف التواصل)          | + 1911 - Y9099997F0 :                                |                   |
| لبريد الإلكتروثي              | ismail_salhi@gmail.com                               |                   |
| لعنوان الإلكتروني (URL)       | :                                                    |                   |
| لعنوان                        | : الرياض                                             |                   |
| لرمز البريدي                  | ٤٨٦                                                  |                   |
| سندوق البريد                  | 910 :                                                |                   |
| لفاكس                         | : 007                                                |                   |
| يمات المدرسة                  |                                                      |                   |
| المدرسة الحالية               | : إدارة البنين - مدرسة الطفل العربي<br>تعديل المدرسة |                   |
| افة الطالب على مقاعد الإنتظار |                                                      |                   |
| المدرسة الإحتياطية الحالية    | : إدارة البنين - مدرسة الحكمة<br>تعليل المدرسة       |                   |
| ض الأطفال                     |                                                      |                   |
| درس في رياض الأطفال           | ✓ Y                                                  |                   |

. .

:

п

."

п

п

- -

حفظ عودة

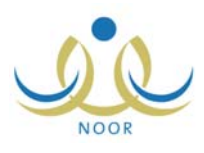

:

.

| طومات المدرسة                |            |          |
|------------------------------|------------|----------|
| المنطقة الإدارية             | الكل       | •        |
| المحافظة                     | : لا يوجد  | ¥        |
| المراكز الإدارية             | : لا يوجد  | *        |
| الحي                         | : لا يوجد  | *        |
| * نوع المدرسة                | : بنین     | •        |
| * الإدارة                    | : اختر     | T        |
| ضافة الطالب على مقاعد الإلتة | ان         |          |
| المنطقة الإدارية             | الكل       | •        |
| المحافظة                     | لا يوجد    | *        |
| المراكز الإدارية             | : لا يوجد  | Y        |
| الحي                         | : لا يوجد  | ¥        |
| ثوع المدرسة                  | : بنین     | •        |
| الإدارة                      | : غیر محدد | <b>•</b> |

.

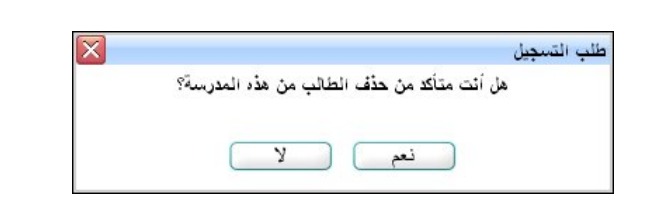

п

п

п

.

( )

-

.

п

:

| معلومات المدرسة  |         |          |
|------------------|---------|----------|
| المنطقة الإدارية | : الكل  | •        |
| المحافظة         | لا يوجد | ¥        |
| المراكل الإدارية | لا يوجد | <b>*</b> |
| الحي             | لا يوجد | <b>*</b> |
| * نوع المدرسة    | : بنین  | •        |
| * الإدارة        | اختر    | •        |

:

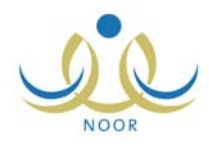

|                 | •          | ارة البنين          | إد | : | * الإدارة |
|-----------------|------------|---------------------|----|---|-----------|
| سة حالة المقاعد | حالة المدر | اسم المدرسة 🗖       |    | : | * المدرسة |
| غير ممتلئة      | فعالة      | الرائد العربي       | 0  |   |           |
| غير ممتلئة      | فعالة      | مدرسة أجيال الفاروق | 0  |   |           |
| غير ممتلئة      | فعالة      | مدرسة الأنصبار      | 0  |   |           |
| ممتلئة          | فعالة      | مدرسة الحكمة        | 0  |   |           |
| غير ممتلئة      | فعالة      | مدرسة الطفل العربي  | 0  |   |           |
|                 |            |                     |    |   |           |

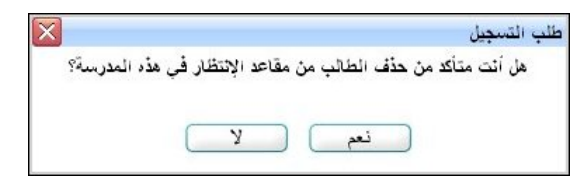

ш

:

.

.

().

:

.

u u

| إضافة الطالب على مقاعد الإنتظار | ان         |          |
|---------------------------------|------------|----------|
| المنطقة الإدارية                | : الکل     | <b>•</b> |
| المحافظة                        | لا يوجد    | ~        |
| المراكز الإدارية                | : لا بوجد  | *        |
| الحي                            | لا بوجد    | <b>*</b> |
| نوع المدرسة                     | : بنین     | •        |
| الإدارة                         | : غیر محدد | -        |

| بإدارة | <u>1</u> : | إدارة البنين                     | -           |                |
|--------|------------|----------------------------------|-------------|----------------|
| مدرسة  | :          | اسم المدرسة 🗖                    | حالة المدر، | ة حالة المقاعا |
|        |            | الرائد العربي                    | فعالة       | غير ممتلئة     |
|        | 1          | مدرسة أجيال الفاروق              | فعالة       | غير ممتلئة     |
|        |            | 🔵 مدرسة الأنصبار                 | فعالة       | غير ممتلئة     |
|        | 2          | <ul> <li>مدرسة الحكمة</li> </ul> | فعالة       | ممتلئة         |
|        | 5          | مدرسة الطفل العربي               | فعالة       | غير ممتلئة     |

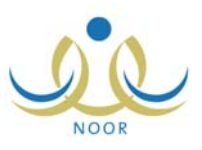

|   | •                  |                |        |         |
|---|--------------------|----------------|--------|---------|
| × |                    | •• • ••        | .t. 1. | التسجيل |
|   | ے هذا الطلب ؟<br>ا | ت متاكد من حدف | هل اذ  |         |
|   |                    |                | _      |         |
|   | لا )               | نعم) (         |        |         |

.

.

().

....

: :

().

| · · · · · · · · · · · · · · · · · |
|-----------------------------------|
| هن الت مناقد من التراجع عن 2      |
|                                   |
| نعم لا                            |
|                                   |

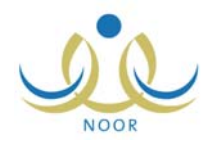

|   |          |               |   |        | 6                   |
|---|----------|---------------|---|--------|---------------------|
| • | : الكل   | نوع التعليم   |   | :      | م المدرسة           |
| - | ن : الكل | تصنيف المدرسة | • | : الكل | نب التربية والتعليم |
| • | الكل     | وقت المدرسة   | • | : الكل | رحلة الدراسية       |
| • | : الكل   | المدرسة       | - | : الكل | ام المدرسة          |

•

.

:

( )

| ن معلومات المدرسة مشرف في إدارة تعليم - إدارة البنين الأساسية                                                                                                    |                                                                                                    |
|----------------------------------------------------------------------------------------------------|----------------------------------------------------------------------------------------------------|
| ٥                                                                                                    |                                                                                                    |
| ۽ المدرسة :                                                                                                    | نوع التعليم : الكل                                                                                                    |
|                                                                                                    | تصنيف المدرسة : الكل                                                                                                    |
|                                                                                                    |                                                                                                    |
| رحله الدراسية : الكل 🗾                                                                                                    | وقت المدرسة : الكل                                                                                                    |
| م المدرسة : الكل                                                                                                    | المدرسة : الكل                                                                                                    |
|                                                                                                    |                                                                                                    |
| ض صفحة قابلة للطباعة، انقر هنا.                                                                                                    |                                                                                                    |
|                                                                                                    |                                                                                                    |
| المدرسة 🗅                                                                                                    | العمليات                                                                                                    |
| المدرسة ⊠<br>المنتور                                                                                                    | العمليات<br>عرض مطومات المدرسة الأساسية                                                                                                    |
| المدرسة ⊠<br>المنتور<br>- الحربي                                                                                                    | العمليات<br>عرض مطومات المدرسة الأساسية<br>عرض مطومات المدرسة الأساسية                                                                                                    |
| المدرسة ⊠<br>المنتور<br>- العربي<br>(13                                                                                                    | العمليات<br>عرض معلومات المدرسة الأساسية<br>عرض معلومات المدرسة الأساسية<br>عرض معلومات المدرسة الأساسية                                                                                                    |
| المدرسة ⊠<br>المنتور<br>الة<br>لية<br>يوة                                                                                                    | العمليات<br>عرض معلومات المدرسة الأساسية<br>عرض معلومات المدرسة الأساسية<br>عرض معلومات المدرسة الأساسية<br>عرض معلومات المدرسة الأساسية                                                                                                    |
| المدرسة ⊠<br>المتور<br>الة<br>دية<br>دية                                                                                                    | العمليات<br>عرض مطومات المدرسة الأساسية<br>عرض مطومات المدرسة الأساسية<br>عرض مطومات المدرسة الأساسية<br>عرض مطومات المدرسة الأساسية<br>عرض مطومات المدرسة الأساسية                                                                                                    |
| المدرسة ⊠<br>المتور<br>للة<br>ية<br>ية                                                                                                    | العمليات<br>عرض مطومات المدرسة الأساسية<br>عرض مطومات المدرسة الأساسية<br>عرض مطومات المدرسة الأساسية<br>عرض مطومات المدرسة الأساسية<br>عرض مطومات المدرسة الأساسية                                                                                                    |
| المدرسة ₪<br>المنتور<br>الة<br>دية<br>ية<br>الأكاديمية الحديثة                                                                                                    | العمليات<br>عرض مطومات المدرسة الأساسية<br>عرض مطومات المدرسة الأساسية<br>عرض مطومات المدرسة الأساسية<br>عرض مطومات المدرسة الأساسية<br>عرض مطومات المدرسة الأساسية<br>عرض مطومات المدرسة الأساسية                                                                                                    |
| المدرسة ₪<br>المنتور<br>لة<br>ية<br>ية<br>بية الأكاديمية الحديثة<br>بية الأكاديمية الحديثة                                                                                                    | العمليات<br>عرض معلومات المدرسة الأساسية<br>عرض معلومات المدرسة الأساسية<br>عرض معلومات المدرسة الأساسية<br>عرض معلومات المدرسة الأساسية<br>عرض معلومات المدرسة الأساسية<br>عرض معلومات المدرسة الأساسية<br>عرض معلومات المدرسة الأساسية                                                                                                    |
| المدرسة ₪<br>المنتور<br>الة<br>دية<br>ية الأكاديمية الحديثة<br>سة الأكاديمية الحديثة<br>لأرقم                                                                                                    | العمليات<br>عرض مطومات المدرسة الأساسية<br>عرض مطومات المدرسة الأساسية<br>عرض مطومات المدرسة الأساسية<br>عرض مطومات المدرسة الأساسية<br>عرض مطومات المدرسة الأساسية<br>عرض مطومات المدرسة الأساسية<br>عرض مطومات المدرسة الأساسية<br>عرض مطومات المدرسة الأساسية                                                                                                    |
| المدرسة ₪<br>المنتور<br>الة<br>دية<br>رية<br>بية الأكاديمية الحديثة<br>بية الأكاديمية الحديثة<br>بية الأكاديمي الحديثة<br>بية الأكاديمي الحديثة<br>بية الأكاديمي الحديثة                         | العمليات<br>عرض مطومات المدرسة الأساسية<br>عرض مطومات المدرسة الأساسية<br>عرض مطومات المدرسة الأساسية<br>عرض مطومات المدرسة الأساسية<br>عرض مطومات المدرسة الأساسية<br>عرض مطومات المدرسة الأساسية<br>عرض مطومات المدرسة الأساسية<br>عرض مطومات المدرسة الأساسية<br>عرض مطومات المدرسة الأساسية                                                                                                    |
| المدرسة ₪<br>المنتور<br>الة<br>دية<br>رية<br>رية الأكاديمية الحديثة<br>رية الأكاديمية الحديثة<br>يسة الأهلية للذكور<br>مة الإنحاد<br>مة الإنحاد                                                  | العمليات<br>عرض معلومات المدرسة الأساسية<br>عرض معلومات المدرسة الأساسية<br>عرض معلومات المدرسة الأساسية<br>عرض معلومات المدرسة الأساسية<br>عرض معلومات المدرسة الأساسية<br>عرض معلومات المدرسة الأساسية<br>عرض معلومات المدرسة الأساسية<br>عرض معلومات المدرسة الأساسية<br>عرض معلومات المدرسة الأساسية<br>عرض معلومات المدرسة الأساسية                                                                                                 |
| المدرسة ₪<br>المنتور<br>الة<br>دية<br>رية<br>رية الأكاديمية الحديثة<br>رية الأكاديمية الحديثة<br>يسة الأهلية للذكور<br>مة الإتحاد<br>مة الإتحاد                                                  | العبليات<br>عرض معلومات المدرسة الأساسية<br>عرض معلومات المدرسة الأساسية<br>عرض معلومات المدرسة الأساسية<br>عرض معلومات المدرسة الأساسية<br>عرض معلومات المدرسة الأساسية<br>عرض معلومات المدرسة الأساسية<br>عرض معلومات المدرسة الأساسية<br>عرض معلومات المدرسة الأساسية<br>عرض معلومات المدرسة الأساسية<br>عرض معلومات المدرسة الأساسية                                                                                                 |
| المدرسة ₪<br>المنتور<br>المتور<br>الة<br>دية<br>رية<br>رية الأكاديمية الحديثة<br>سة الأكاديمية الحديثة<br>سة الأكاديمية الحديثة<br>سة الأحاد<br>سة الإتصار<br>سة الأحماد<br>ما لحمام في المحاوية | العطيات<br>عرض مطوعات المدرسة الأساسية<br>عرض مطوعات المدرسة الأساسية<br>عرض مطوعات المدرسة الأساسية<br>عرض مطوعات المدرسة الأساسية<br>عرض مطوعات المدرسة الأساسية<br>عرض مطوعات المدرسة الأساسية<br>عرض مطوعات المدرسة الأساسية<br>عرض مطوعات المدرسة الأساسية<br>عرض مطوعات المدرسة الأساسية<br>عرض مطوعات المدرسة الأساسية<br>عرض مطوعات المدرسة الأساسية                                                                             |
| المدرسة ₪<br>المنتور<br>الة<br>دية<br>رية<br>رية الأكاديمية الحديثة<br>سة الأكاديمية الحديثة<br>ما الأملية للذكور<br>ما الأملية الذكور<br>ما الأحماد<br>ما الأصار<br>ما الحماد<br>ما الحماد      | العمليات<br>عرض معلومات المدرسة الأساسية<br>عرض معلومات المدرسة الأساسية<br>عرض معلومات المدرسة الأساسية<br>عرض معلومات المدرسة الأساسية<br>عرض معلومات المدرسة الأساسية<br>عرض معلومات المدرسة الأساسية<br>عرض معلومات المدرسة الأساسية<br>عرض معلومات المدرسة الأساسية<br>عرض معلومات المدرسة الأساسية<br>عرض معلومات المدرسة الأساسية<br>عرض معلومات المدرسة الأساسية<br>عرض معلومات المدرسة الأساسية<br>عرض معلومات المدرسة الأساسية |

.

"لعرض صفحة قابلة للطباعة، انقر ها." (💾).

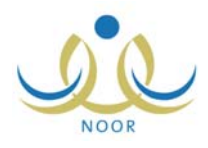

| ض معلومات المدرسة<br>الأساسية | شرف في إدارة تعليم - إدارة البنين |
|-------------------------------|-----------------------------------|
| طومات الأساسية لمدرسة ( الرا  | الىربى )                          |
| سم المدرسة                    | الرائد العربي                     |
| لرقم الوزاري                  | ٥/٤٦٥                             |
| لمديرية                       | إدارة البنين                      |
| لمرحلة الدراسية               | المرحلة الابتدائية                |
| سنة التأسيس                   | 199+                              |
| وع التعليم                    | تعليمر عام بنين                   |
| بكتب التربية والتعليم         | مكتب مدارس البنين                 |
| لموقع الإلكتروني              | http://www.arabic-pioneer.org     |
| ظام المدرسة                   | النظام العام                      |
| لعنوان (                      | محافظة جدة                        |
| لعنوان٢                       | جدة                               |
| عنوان۳                        | مركز جدة                          |
| عنواتع                        | حي الشاطئ                         |
| لعنوات٥                       |                                   |
| لعنوان٢                       | شارع الأندلس                      |
| ناتف (                        | ٢٨٢٥٤٥                            |
| ناتف۲                         |                                   |
| لبريد الإلكتروني              |                                   |
| يدد الطلاب                    | гл                                |
| يدد المعلمين                  | Λ                                 |
| بدد الفصول                    | ٤                                 |

.( )

-

. (💾)

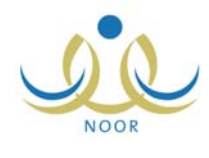

•

:

| مشرز          | ستخدم مشرف في إد              | ديل ملف م                 |
|---------------|-------------------------------|---------------------------|
| ر ۱۰ نتائج کم | ىيتم إظهار ١٠ نتائج كحد أقصمي | ملاحظة إس                 |
| 0.0           | الاسم الأ                     |                           |
| :             | ي :                           | الأسم الرياء              |
| :             | :                             | رقم الهوية                |
| :             |                               | اسم الد <mark>خو</mark> ل |
| : إدارة ال    | ة والتعليم : إدارة البنين     | إدارة التربيا             |
| : الكل        | : الكل                        | المدرسة                   |
|               |                               |                           |
|               |                               |                           |

.

| ( )                |                                |                     | :                     |              |                        |              |
|--------------------|--------------------------------|---------------------|-----------------------|--------------|------------------------|--------------|
| تعديل ملف مستخد    | م مشرف                         | ف في إدارة تعليم -  | إدارة البنين          |              |                        |              |
| ملاحظة إسيتم إه    | هار ۱۰ نتائج <mark>ک</mark> حد | ا أقصبى في حال البد | حت باستخدام الاسم الر | رياعي.       |                        |              |
|                    | 1                              | لاسم الأول          | اسم الأب              | اسم الجد     | اسم العائلة            |              |
| الاسم الرباعي      | : سيف                          |                     |                       |              | حجير                   | Γ            |
| رقم الهوية         | :                              |                     |                       |              |                        |              |
| اسم الدفول         | :                              |                     |                       |              |                        |              |
| إدارة التربية والت | ليم : إدارة الب                | بلين                |                       |              |                        |              |
| المدرسة            | : الكل                         | ,                   |                       | •            |                        |              |
|                    |                                |                     |                       |              |                        |              |
|                    |                                |                     | h                     | ابحث         |                        |              |
| فم المستخدم 🗖      | اسم الدخول                     | الأسم الرياعي       |                       | نوع المستخدم | ادارة التربية والتعليم | المدرسة      |
| 0£10/111           | saif                           | سيف إسماعيل ه       | مصباح حجين            | مدیر مدرسة   | إدارة البنين           | مدرسة الرواد |
|                    |                                |                     | and the second second |              | 1.1 > 11               | 11           |

.

.

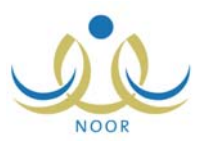

-

| ء - إدارة البنين<br>- إدارة البنين | ى مشرف في إدارة تعليد<br>س | مديرى المدان       |
|------------------------------------|----------------------------|--------------------|
|                                    |                            | tieti vi           |
|                                    | : سیف اسماعین مصباح حجین   | الاسم الحامل       |
|                                    | DE LOATTIO                 | رهم الهوية         |
|                                    | Sait:                      | اسم المستحدم       |
|                                    |                            | تاريح الميارد      |
|                                    | وزاره التربية التغليم      | الوزارة            |
|                                    | : إدارة البنين             | الإدارة التعليميه  |
|                                    | : الزبيديه                 | المدرسة            |
|                                    | : ذکر                      | الجنس              |
|                                    | : فعال                     | حالة الملف         |
|                                    | saif_1976@gmail.com:       | البريد الإلكتروني  |
|                                    | :                          | العنوان الإلكتروني |
|                                    | : الرياض                   | العنوان            |
|                                    | 910:                       | صندوق البريد       |
|                                    | 90:                        | الرمز البريدي      |
|                                    | 911790991710:              | الجوال             |
|                                    | 91719 49:                  | هاتف ۱             |
|                                    | AITEVAIOA:                 | هاتف ۲             |
|                                    | : سعودي                    | الجنسية            |
|                                    | 5                          |                    |
| عودة                               |                            |                    |

.

.( )

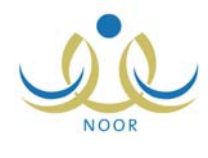

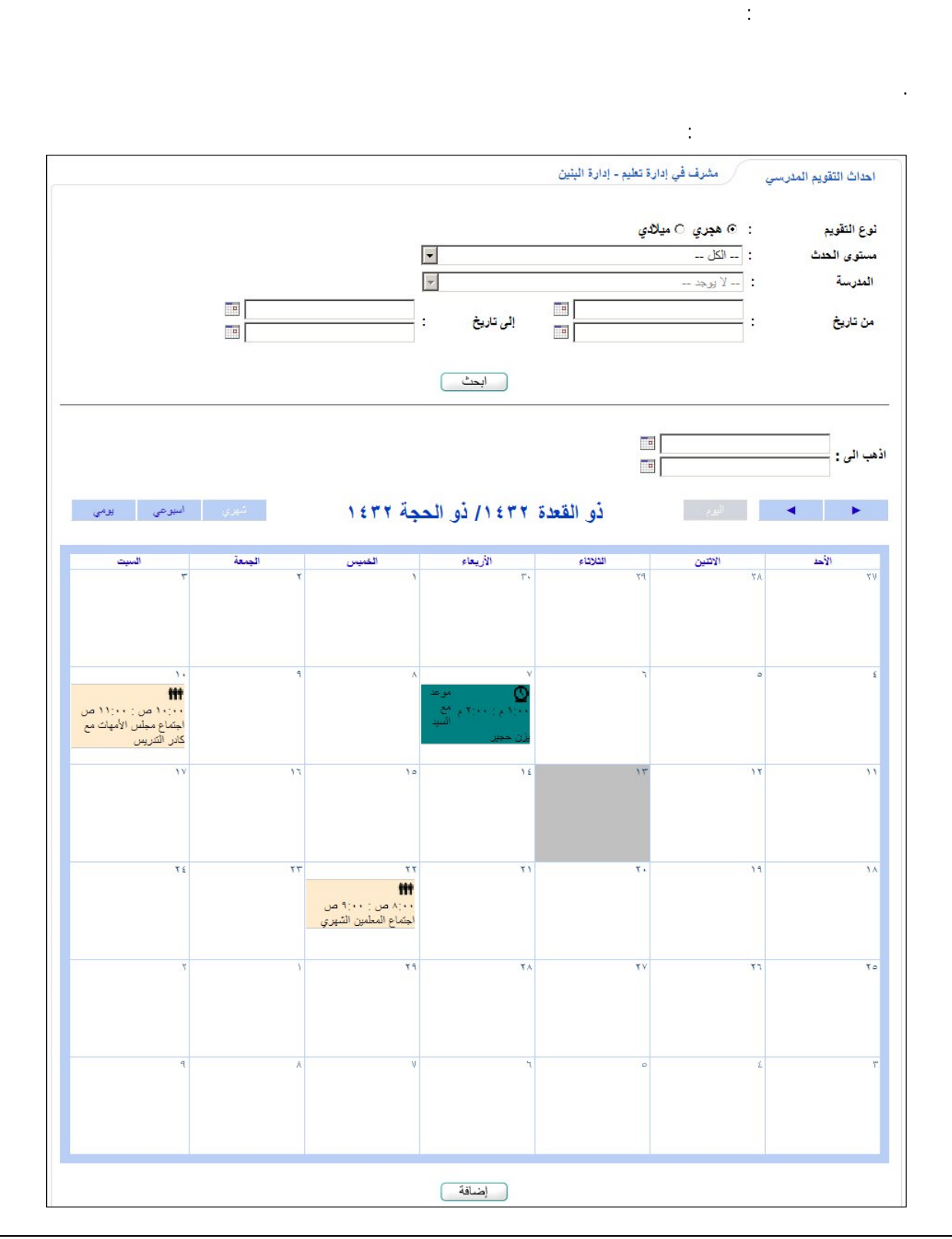

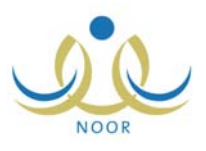

\_

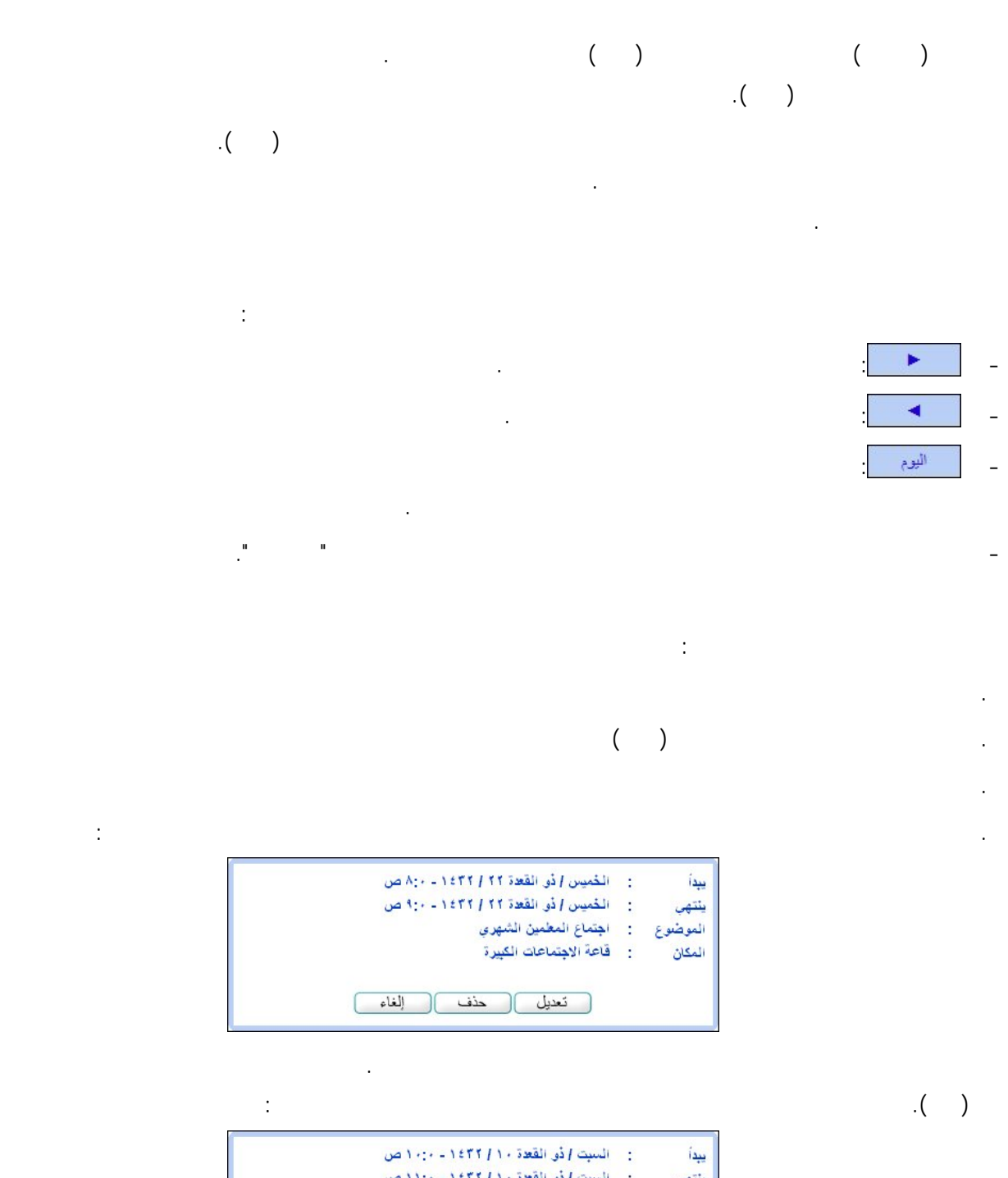

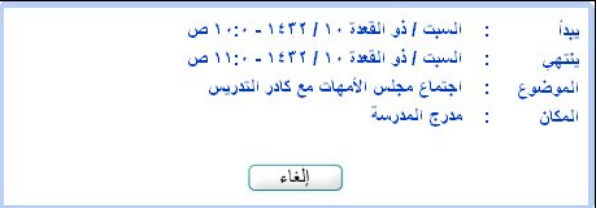

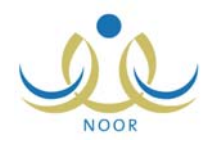

\_

|                            | that the state of the state of |
|----------------------------|----------------------------------------------------------------------------------------------------|
| احداث التقويم المدرسي      | مسرف في إدارة تغيم - إدارة البنين                                                                                                    |
| * مستوى الحدث              | : ادارة التربية والتعليم                                                                                                    |
| * الموضوع                  |                                                                                                    |
| نوع الحدث                  | : رحلات مدرسیة                                                                                                    |
|                            | ۱٤٢٢/١١/١٢ ١٤٢٢/١١/١٢                                                                                                    |
| تاريخ البداية / النهاية من | ن : ۱/۱۰/۱۲۰۰ الی : ۱/۱۰/۱۲۰۰ ا                                                                                                    |
| موعد البداية / النهاية من  | ن : \$ 10 : 05 : 07 : 30 PM (10 : 05 : 07 : 30 PM (10 : 05 : 30 PM (10 : 05 : 30 PM (10 : 05 : 30)))))))))))))))))))))))))))))))))))                                                                                                    |
| * المكان                   |                                                                                                    |
| ملاحظات                    | · · · · ·                                                                                                    |
| (*) حقول إجبارية.          |                                                                                                    |
|                            |                                                                                                    |
|                            | حفظ الغاء                                                                                                    |

.

:

.

| • | : مدرسى | * مستوى الحدث |
|---|---------|---------------|
| ¥ | : اختر  | * المدرسة     |

(💌)

.

(💌)

( )

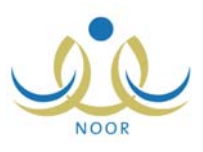

.

| عداث التقويم المدرسي       | مشرف في إدارة تعليم - إدارة البنين          |                                    |
|----------------------------|---------------------------------------------|------------------------------------|
| مستوى الحدث                | : ادارة التربية والتعليم                    |                                    |
| الموضوع                    | : اجتماع المعلمين الشهري                    |                                    |
| نوع الحدث                  | : اجتماعات                                  | •                                  |
| تاريخ البداية / النهاية من | الى : ١٤٢٢/١١/٢٢ ا                          | 1 £ ٣ ٢/11/1 ۲<br>۲ • 11/1 • / ۲ • |
| موعد البداية / النهاية من  | : \$ AM 00:00: 80 الی \$ AM 00:00: 90       |                                    |
| المكان                     | <ul> <li>قاعة الاجتماعات الكبيرة</li> </ul> |                                    |
| ملاحظات                    |                                             |                                    |

|   |                                                                   | ( )  |  |
|---|-------------------------------------------------------------------|------|--|
| : |                                                                   |      |  |
| × | حدَف حدث التقويم المدرسي<br>هل انت متأكد من حدَف الحدث؟<br>نعم لا | ( )  |  |
|   |                                                                   | .( ) |  |

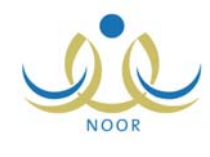

|    | الصفحة الرئيسية   التقويم   مساعدة   خريرع<br>الأسطلة الشانعة | :                                                                                                    |
|----|---------------------------------------------------------------|----------------------------------------------------------------------------------------------------|
| *  | ئية؟<br>يد الإلكتروني؟                                        | کم المدة التي بيقى فيها النظام مفتوحاً رغم عدم قيامنا بأية عم<br>كيف يمكن إضافة أكثر من بريد إلكتروني عند إضافة نماذج اله<br>كيف مكن إضافة أكثر من بريد الكتروني عند إضافة نماذج اله<br>ما الما الما المالية المالية المالية المالية المالية المالية المالية المالية المالية المالية المالية المالية المالية المالية المالية المالية المالية المالية المالية المالية المالية المالية المالية المالية المالية المالية المالية المالية المالية المالية المالية المالية مالية مالية مالية مالية مالية مالية المالية المالية المالية المالية المالية المالية المالية المالية المالية المالية المالية المالية المالية المالية المالية المالية المالية المالية المالية المالية المالية المالية المالية المالية المالية المالية المالية المالية المالية المالية المالية المالية المالية المالية المالية المالية المالية مالية المالية المالية مالية مالية مالية مالية مالية مالية مالية مالية مالية مالية مالية مالية مالية مالية مالية مالية مالية مالية مالية مالية المالية مالية مالية مالية مالية مالية مالية المالية مالية مالية مالية المالية مالية مالية مالية مالية مالية مالية مالية مالية مالية مالية مالية مالية مالية مالية مالية مالية مالية مالية مالية مالية مالية مالية مالية مالية مالية مالية مالية مالية مالي<br>مالية مالية مالية مالية مالية مالية مالية مالية مالية مالية مالية مالية مالية مالية مالية مالية مالية مالية مالية مالية مالية مالية مالية مالية مالية مالية مالية مالية ما |
|    | ل إلى النظام مجدداً؟                                          | متى يمكن عرض شهادات الضرب العامين بعدر:<br>هل سيتمكن ولي الأمر الذي يقوم مدير النظام بحذفه من الدخو                                                                                                    |
|    |                                                               |                                                                                                    |
|    |                                                               |                                                                                                    |
|    |                                                               |                                                                                                    |
| *  |                                                               |                                                                                                    |
|    | إغلاق                                                         |                                                                                                    |
| .( | ) .                                                           |                                                                                                    |
|    |                                                               |                                                                                                    |
| :  |                                                               |                                                                                                    |

 كم المدة التي يبقى فيها النظام مفتوحاً رغم عدم قيامنا باية عملية؟
 بعد مرور عشرين دقيقة على فتح النظام ردون القيام بأية عملية، وهذه تعتبر ميزة مهمة لحماية بياناتك حيث أنك إذا تركت النظام يعمل دون أن تكون موجوداً، فإن النظام سيقوم بإخراجك بشكل آلي حتى لا يمكن شخص آخر من الاطلاع على البيانات الخاصة بك أو التلاعب بها.
 كيف يمكن إضفة أكثر من بريد الكتروني عند إضافة نماذج البريد الإلكتروني؟
 من يمكن عرض شهدات النظام سيقوم بإخراجك بشكل آلي حتى لا يمكن شخص آخر من الاطلاع على البيانات الخاصة بك أو التلاعب بها.
 كيف يمكن إضفة أكثر من بريد إلكتروني عند إضافة نماذج البريد الإلكتروني؟
 من يمكن عرض شهدات الطلاب الفاتبين بعذر؟
 من يمكن عرض شهدات الطلاب الفاتبين بعدر؟
 من يمكن عرض شهدات الطلاب الفاتبين بعدر؟ 

.

.